# PANEL DE CONTROL DE FARMACIA

El panel de Farmacia permite gestionar el despacho y entrega de los medicamentos indicados por el medico a los pacientes en Ficha Clinica Electrónica. Una vez que han sido programados y solicitados desde el Panel de Enfermería.

Permite adicionalmente cargar los medicamentos en forma automática a la cuenta del paciente al momento de despacharlos.

En la página "Menú" del Panel de Enfermería seleccionar la opción:

### Panel de Control de Farmácia

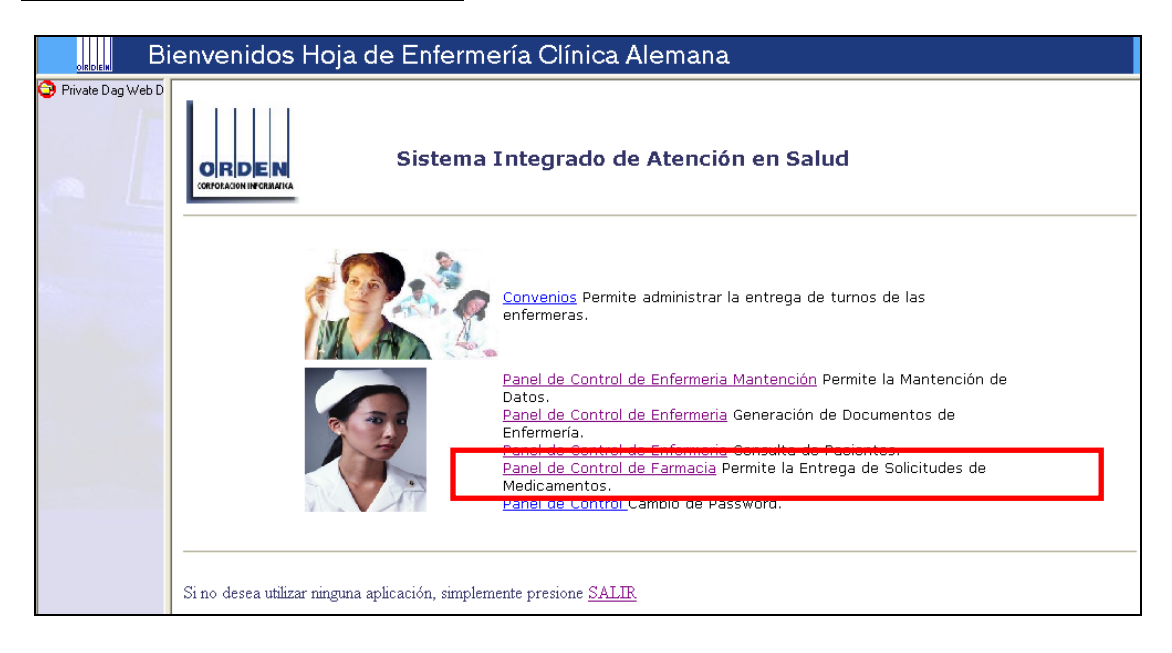

En Panel de Control de Farmacia presionar la flecha para acceder a los módulos:

| <sub>ordem</sub> pcfa  | ırm - Panel de              | Farmacia |
|------------------------|-----------------------------|----------|
| 😳 Private Dag Web Demo | Panel Control de Farmacia 👻 |          |
| Panel de Farmacia      |                             |          |

| Panel Control de Farmacia 👻     |  |
|---------------------------------|--|
| <u>S</u> olicitudes Pendientes  |  |
| <u>C</u> onsulta de Solicitudes |  |
| <u>S</u> alir                   |  |

- Solicitudes Pendientes
- Consulta de las solicitudes

## 1. SOLICITUDES PENDIENTES DE DESPACHO

En esta ventana se reciben todas las solicitudes generadas desde el Panel de Enfermería.

1.1 El **Botón "Buscar"** permite actualizar y refrescar la grilla realizando una búsqueda de nuevas solicitudes generadas desde las unidades de enfermería.

| Pa           | anel Farr           | naci      | a - S      | Sol   | icitude        | es Pei      | ndiente    | es de Despacl          | no             |     |
|--------------|---------------------|-----------|------------|-------|----------------|-------------|------------|------------------------|----------------|-----|
| eb D<br>arma | – Criterio de Busqu | ieda —    | Unidad     | Hospi | italización: T | odas        |            | •                      | <u>B</u> uscar |     |
| ides [       | Nº Solicitud        | I.Externa | Fecha      | Hora  | Estado         | Unidad      | Usuario    | Profesional            | Paciente       | -   |
|              | 0807001414          | N         | 25/07/2008 | 09:56 | No Despacha    | MEDICO QUII | ENF_MROME  | JOSE GIORDANO BASUALDO | MI             |     |
|              | 0807001419          | BR        | - 1        |       |                |             |            |                        |                |     |
|              | 0807001440          | FA        | 6          |       |                |             |            |                        |                |     |
|              | 0807001409          | N         | 25/07/2008 | 09:36 | No Despacha    | MATERNIDAE  | ENF_LGUZM/ | JOSE GIORDANO BASUALDO | VAF            | - 1 |
|              | 0807001329          | N         | 24/07/2008 | 09:17 | Despacho Par   | MEDICO QUII | ENF_MROME  | JOSE GIORDANO BASUALDO | BR             | -1  |
|              | 0807001326          | N         | 24/07/2008 | 09:10 | Despacho Par   | MEDICO QUII | ENF_MROME  | JOSE GIORDANO BASUALDO | MI             | -   |
|              | 0807001277          | N         | 24/07/2008 | 09:10 | Despacho Par   | MEDICO QUII | ENF_MROME  | CERTIFICA              | MI             | ÷F  |
|              |                     |           |            |       |                |             |            |                        |                |     |

### 1.2 Filtro por Unidades

Esta pantalla permite filtrar por unidad todas las solicitudes. Desde el combo-box: "Unidades de Hospitalización" se debe buscar la unidad.

Por defecto se encuentra seleccionado en "Todas las Unidades"

| Pá      | ane    | el Farr        | naci      | a - S      | Sol   | icituc      | les    | Pendie                         | entes de        | Des      | pach        | 0            |
|---------|--------|----------------|-----------|------------|-------|-------------|--------|--------------------------------|-----------------|----------|-------------|--------------|
| D<br>ma | - Cril | terio de Busqi | ueda      | Unidad     | Hospi | talización: | Todas  | \$                             |                 | •        |             | <u>B</u> us  |
| es      |        | Nº Solicitud   | I.Externa | Fecha      | Hora  | Estado      | HOSP   | TRANSITORI                     | \               | ^        | ional       |              |
|         | ►      | 0807069414     | N         | 24/07/2008 | 10:16 | No Despact  | MATE   | RNIDAD (AMBL                   | ,<br>ILATORIOS) |          | EVOTO CAN   | VESSA        |
|         |        | 0807069899     | N         | 24/07/2008 | 10:13 | No Despact  | MATE   | RNIDAD 4: NO                   | RTE             |          | ARIA TORO   | RUIZ-TAGLE   |
|         |        | 0807068123     | N         | 24/07/2008 | 10:08 | No Despact  | MATE   | RNIDAD 4: SUP<br>CO OLIIBUBGIC | 1<br>0 1· PISO  |          | CARDO CAT   | VIEDES SOTO  |
|         |        | 0807069681     | N         | 24/07/2008 | 10:07 | No Despach  | MEDI   | CO QUIRURGIO                   | 0 2* NORTE      | _        | AUGUSTO     | CARMONA O    |
|         |        | 0807069810     | N         | 24/07/2008 | 10:04 | No Despach  | MEDI   | CO QUIRURGIO                   | 0 2* SUR        | .*       | SONZALO SI  | AEZ GARCIA   |
|         |        | 0807069063     | N         | 24/07/2008 | 09:55 | Despacho P  | arcial | MEDICO QUIRUI                  | C ENF_RARANGU   | IZ FRANC | CISCO OSSA  | NDON CORRE   |
|         |        | 0807068406     | N         | 24/07/2008 | 09:53 | No Despach  | nada   | MEDICO QUIRUI                  | RE ENF_CQUIROG/ | EDGAR    | R SANHUEZA  | BRAVO        |
|         |        | 0807069522     | N         | 24/07/2008 | 09:52 | No Despach  | nada   | MEDICO QUIRUI                  | RG ENF_GYOKENS  | MIRIAN   | I THOMPSON  | N BLASCO     |
|         |        | 0807069386     | N         | 24/07/2008 | 09:47 | No Despach  | nada   | MEDICO QUIRUI                  | C ENF_VVILLAGR  | CHRIS    | TIAN AGUST  | IN JENSEN BE |
|         |        | 0807069674     | N         | 24/07/2008 | 09:44 | Despacho P  | arcial | MEDICO QUIRUI                  | C ENF_MJGARCIA  | LUIS O   | CTAVIO OLIN | ARES RIQUE   |

### 1.3 Diferenciación de nuevas solicitudes

Existe una ayuda visual que permite a los usuarios del Panel de Farmacia diferenciar las solicitudes nuevas

Se destaca en <u>color turquesa</u> la nueva solicitud que llega al panel de farmacia o cuando se ha solicitado un fármaco en forma diferida para las solicitudes que se encuentran en estado 'Despacho parcial'.

| Pa           | ۱ne    | el Farr       | naci      | a - S      | Sol   | icitude        | es Pei      | ndient     | es de Despacl          | ho             |
|--------------|--------|---------------|-----------|------------|-------|----------------|-------------|------------|------------------------|----------------|
| eb D<br>arma | — Crit | erio de Busqu | ueda      | Unidad     | Hospi | italización: T | odas        |            | •                      | <u>B</u> uscar |
| Ides         |        | Nº Solicitud  | l.Externa | Fecha      | Hora  | Estado         | Unidad      | Usuario    | Profesional            | Paciente       |
|              | ►      | 0807001414    | N         | 25/07/2008 | 09:56 | No Despachai   | MEDICO QUII | ENF_MROME  | JOSE GIORDANO BASUALDO | MI             |
|              |        | 0807001419    | N         | 25/07/2008 | 09:55 | No Despachai   | MEDICO QUII | ENF_MROME  | JOSE GIORDANO BASUALDO | BR             |
|              |        | 0807001440    | N         | 25/07/2008 | 09:54 | No Despachai   | MATERNIDAE  | ENF_MROME  | JOSE GIORDANO BASUALDO | FA             |
|              |        | 0807001409    | N         | 25/07/2008 | 09:36 | No Despachai   | MATERNIDAE  | ENF_LGUZM/ | JOSE GIORDANO BASUALDO | TAV            |
| 1000         |        | 0807001329    | N         | 24/07/2008 | 09:17 | Despacho Par   | MEDICO QUII | ENF_MROME  | JOSE GIORDANO BASUALDO | BR             |
|              |        | 0807001326    | N         | 24/07/2008 | 09:10 | Despacho Par   | MEDICO QUII | ENF_MROME  | JOSE GIORDANO BASUALDO | MI             |
|              |        | 0807001277    | N         | 24/07/2008 | 09:10 | Despacho Par   | MEDICO QUII | ENF_MROME  | CERTIFICA              | MI             |
|              |        |               |           |            |       |                |             |            |                        |                |

Se eliminará el color turquesa de una solicitud cuando:

- 1. Se presiona el botón: 'Chequeado'. (la solicitud permanece en el listado con estado 'Despacho parcial').
- 2. Se despachan todos los fármacos y la solicitud se cierra (la solicitud desaparece del listado de solicitudes pendientes).
- 3. Cuando se cierra intencionalmente una solicitud (la solicitud desaparece del listado de solicitudes pendientes).

#### 1.4 Detalles de la pantalla de solicitudes pendientes

La información de cada solicitud se distribuye en columnas:

a) <u>N° de Solicitud:</u> corresponde al numero de de folio de la solicitud generada. Cuando la enfermera gestiona la solicitud de fármacos en el Panel de Enfermería desde el Botón "Gen. solicitud" en la pantalla de Administración de Medicamentos, se genera un N° de Folio o de solicitud para la indicación médica, éste folio agrupa todos los medicamentos de una indicación incluso si se han solicitado en forma diferida desde el panel de enfermería.

Imagen del panel de enfermería que muestra el botón "Gen.Solicitud"

| Ac          | dm | .Ind    | ic. Médicas | - C       | )A       |       |      |     |      |                                                                                                    |     |            |       |     |    |    |             |       |    |    |    |      |     |    |                        |
|-------------|----|---------|-------------|-----------|----------|-------|------|-----|------|----------------------------------------------------------------------------------------------------|-----|------------|-------|-----|----|----|-------------|-------|----|----|----|------|-----|----|------------------------|
| eb D        |    | ••• §   | 3 🗭 🏝 🍤     | <b>18</b> | 2        | -     |      | Ŋ,  |      |                                                                                                    |     |            |       |     |    |    |             |       |    |    |    |      |     |    |                        |
| arma<br>des | <  | 25/07.  | /2008       |           | 25/      | /07/2 | 2008 | 8   | 1    | Constant of the local division of the local division of the local | ¥   | <u>B</u> e | evisa | ado | ł  | P  | <u>H</u> i: | stori | al |    | 26 | /07. | /20 | 08 | $\boldsymbol{\Gamma}$  |
| le P        |    |         |             | Ad        | mini     | stra  | ció  | n d | le M | led                                                                                                    | ica | me         | nto   | \$  | _  | _  | _           |       | _  |    | _  |      | -   | +  |                        |
| 25/1        |    | Sol. Ge | n Nombre    | N.E       | 08       | 09    | 10   | 11  | 12   | 13                                                                                                    | 14  | 15         | 16    | 17  | 18 | 19 | 20          | 21    | 22 | 23 | 00 | 01   | 02  | 03 |                        |
| ninis       | ▶  |         | AMPARAX     |           |          |       |      | P   |      |                                                                                                    |     |            |       |     |    |    |             |       |    | Ρ  |    |      |     |    |                        |
| 1           |    |         | PARACETAMOL |           |          |       |      | P   |      |                                                                                                    |     |            |       |     |    | P  |             |       |    |    |    |      |     | P  | Inc. Etimotec          |
|             |    |         | CEFALMIN    |           |          |       |      |     |      |                                                                                                    |     |            |       |     |    |    |             |       |    |    |    |      |     |    | Imp. Etiguetas         |
| Provide la  |    |         | CEFAMEZIN   |           |          |       |      | P   |      |                                                                                                    |     |            |       |     |    | Ρ  |             |       |    |    |    |      |     | P  | Concernant I           |
|             |    |         | ODANEX      |           |          |       |      |     |      |                                                                                                    |     |            |       |     |    |    |             |       |    |    |    |      |     |    | <u>u</u> en, solicitud |
|             | -  |         |             | +         | $\vdash$ |       | +    | _   | _    | _                                                                                                    |     |            |       |     |    |    |             |       |    |    |    |      |     | -  | Grabar <u>M</u> ed.    |

Si las indicaciones médicas solicitadas fueron dejadas en diferentes encuentros de la Ficha Clinica se genera un N° de folio distinto para cada grupo de indicaciones.

El N° de solicitud es el número que permite realizar las consultas y seguimientos de las solicitudes a farmacia para evaluar los detalles de los despachos.

- b) I. Externa: en el caso de Indicaciones externas.
- c) <u>Fecha:</u> corresponde a la fecha en que se realiza la solicitud desde el PE.
- d) <u>Hora:</u> Corresponde a la hora de generación de la solicitud desde el PE. En el caso de que la solicitud se haga en varios pasos (solicitud diferida de fármacos), la hora corresponderá a la última solicitud gestionada.
- e) Estado de la Solicitud: No despachada y Despacho Parcial
- f) <u>Unidad:</u> Unidad de hospitalización del paciente.
- g) <u>Usuario:</u> Persona que realizo la generación de la solicitud de fármacos (desde el PE. (Enfermeras, matronas, auxiliares administrativas o secretarias )
- h) <u>Profesional:</u> Nombre del Médico que deja la indicación en Ficha Clinica.
- i) <u>Paciente:</u> Nombre del Paciente
- j) <u>Previsión :</u> Previsión del paciente
- k) <u>Observación:</u> Detalles de la indicación escritos por el medico en el campo Observaciones al momento de indicar los fármacos en Ficha Clinica.
- l) <u>Pie de página:</u> N° de Solicitudes Pendientes: contador de solicitudes en los estados No despachadas y con Despacho Parcial.

|           | •             | Unidad     | Hospi | talización: T | odas        |            | <b>_</b>                  | <u>B</u> uscar |
|-----------|---------------|------------|-------|---------------|-------------|------------|---------------------------|----------------|
| Nº Solici | tud I.Externa | Fecha      | Hora  | Estado        | Unidad      | Usuario    | Profesional               | Paciente       |
| 08070014  | 151 N         | 25/07/2008 | 11:10 | No Despacha   | MEDICO QUII | ENF_MROME  | MAX FRANCISCO POLANCO GON | KLEIM.         |
| 08070014  | 54 N          | 25/07/2008 | 11:10 | No Despacha   | MEDICO QUII | ENF_MROME  | GERTIFICA                 | KLEIM.         |
| 08070014  | 57 N          | 25/07/2008 | 11:10 | No Despacha   | MEDICO QUII | ENF_MROME  | JOSE GIORDANO BASUALDO    | KLEIM.         |
| 08070014  | 48 N          | 25/07/2008 | 10:57 | No Despacha   | MEDICO QUII | ENF_MROME  | MAX FRANCISCO POLANCO GON | MI             |
| 08070014  | 14 N          | 25/07/2008 | 09:56 | No Despacha   | MEDICO QUII | ENF_MROME  | JOSE GIORDANO BASUALDO    | MI             |
| 08070014  | 19 N          | 25/07/2008 | 09:55 | No Despacha   | MEDICO QUII | ENF_MROME  | JOSE GIORDANO BASUALDO    | BR             |
| 08070014  | 40 N          | 25/07/2008 | 09:54 | No Despacha   | MATERNIDAE  | ENF_MROME  | JOSE GIORDANO BASUALDO    | FA             |
| 08070014  | 09 N          | 25/07/2008 | 09:36 | No Despacha   | MATERNIDAE  | ENF_LGUZM/ | JOSE GIORDANO BASUALDO    | VA             |
| 08070013  | 29 N          | 24/07/2008 | 09:17 | Despacho Par  | MEDICO QUII | ENF_MROME  | JOSE GIORDANO BASUALDO    | BR             |
| 08070013  | 26 N          | 24/07/2008 | 09:10 | Despacho Par  | MEDICO QUII | ENF_MROME  | JOSE GIORDANO BASUALDO    | MI             |
| 08070012  | 27 N          | 24/07/2008 | 09:10 | Despacho Par  | MEDICO QUII | ENF_MROME  | CERTIFICA                 | Mŀ             |
|           |               |            |       |               |             |            |                           |                |

# 1.5 Despacho de solicitudes

1) Seleccionar la solicitud a despachar y presionar botón "Codificar" Selecciono la solicitud Nº 0807001440.

| Citerio de Busqueda                                                                                                    |              |           |            |       |               |             |            |                           |          |      |  |  |  |
|----------------------------------------------------------------------------------------------------|--------------|-----------|------------|-------|---------------|-------------|------------|---------------------------|----------|------|--|--|--|
|                                                                                                    |              |           | Unidad     | Hospi | talización: T | odas        |            | -                         | Buscar   |      |  |  |  |
|                                                                                                    | Nº Solicitud | I.Externa | Fecha      | Hora  | Estado        | Unidad      | Usuario    | Profesional               | Paciente |      |  |  |  |
|                                                                                                    | 0807001471   | N         | 25/07/2008 | 13:11 | No Despacha   | HOSP, TRAN  | ENF_MROME  | CERTIFICA                 | то       |      |  |  |  |
|                                                                                                    | 0807001451   | N         | 25/07/2008 | 11:10 | No Despacha   | MEDICO QUII | ENF_MROME  | MAX FRANCISCO POLANCO GON | KLE      |      |  |  |  |
|                                                                                                    | 0807001454   | N         | 25/07/2008 | 11:10 | No Despacha   | MEDICO QUII | ENF_MROME  | CERTIFICA                 | KLE      |      |  |  |  |
|                                                                                                    | 0807001457   | N         | 25/07/2008 | 11:10 | No Despacha   | MEDICO QUII | ENF_MROME  | JOSE GIORDANO BASUALDO    | KL       |      |  |  |  |
|                                                                                                    | 0807001448   | N         | 25/07/2008 | 10:57 | No Despacha   | MEDICO QUII | ENF_MROME  | MAX FRANCISCO POLANCO GON | MI       | - IE |  |  |  |
|                                                                                                    | 0807001414   | N         | 25/07/2008 | 09:56 | No Despacha   | MEDICO QUII | ENF_MROME  | JOSE GIORDANO BASUALDO    | MI       | - IE |  |  |  |
|                                                                                                    | 0007001413   | IN        | 25/07/2000 | 09.55 | NU Despachar  | MEDICO CON  | ENF_DIRODE | JUSE GIORDAINO BASUALDO   | BN       |      |  |  |  |
|                                                                                                    | 0807001440   | N         | 25/07/2008 | 09:54 | No Despacha   | MATERNIDAE  | ENF_MROME  | JOSE GIORDANO BASUALDO    | FAU      |      |  |  |  |
| •                                                                                                    | 0807001409   | N         | 25/07/2008 | 09:36 | No Despacha   | MATERNIDAL  | ENF_LGOZMA | JOSE GIORDANO BASUALDO    | VAN      |      |  |  |  |
|                                                                                                    | 0807001329   | N         | 24/07/2008 | 09:17 | Despacho Par  | MEDICO QUII | ENF_MROME  | JOSE GIORDANO BASUALDO    | BR       |      |  |  |  |
|                                                                                                    | 0807001326   | N         | 24/07/2008 | 09:10 | Despacho Par  | MEDICO QUII | ENF_MROME  | JOSE GIORDANO BASUALDO    | MI       |      |  |  |  |
|                                                                                                    | 0807001277   | N         | 24/07/2008 | 09:10 | Despacho Par  | MEDICO QUII | ENF_MROME  | CERTIFICA                 | MI       |      |  |  |  |
| •                                                                                                    |              |           |            |       |               |             |            |                           |          |      |  |  |  |
| ▲ N <sup>®</sup> de Solicitudes Pendientes: 12           Contifiant         Contifiant         Contre Solicitud         Contre Solicitud |              |           |            |       |               |             |            |                           |          |      |  |  |  |

2) Se abre la hoja de "Despacho de Solicitudes"

| nd <u>№</u><br>ie 10 | Solici<br>0400(           | itud Paciente                                                                     |                        |              |                  |                        | Ti                                       | po Pacier<br>Instituc          | ional                                 | Jnidad<br>MEDICO             | QUIRURG  | ICO 5* PISO     |          |
|----------------------|---------------------------|-----------------------------------------------------------------------------------|------------------------|--------------|------------------|------------------------|------------------------------------------|--------------------------------|---------------------------------------|------------------------------|----------|-----------------|----------|
| Doci                 | ument                     | to: RUT                                                                           |                        |              |                  |                        |                                          |                                |                                       | Alergias                     |          |                 |          |
| <sup>a</sup> Diag    | . Ingre                   | eso :                                                                             |                        |              |                  |                        | Cod Alerg                                | gia Di                         | escripción Aler                       | gia                          |          |                 |          |
| n PLA                | SMO                       | CITOMA VERTEBRAL                                                                  | LUMBAR                 |              |                  | - 5.                   | 23                                       | PI                             | NC .                                  |                              |          |                 |          |
| Cam                  | a : [57                   | IZES Pes                                                                          | o: 84.4                | Talla : 1    | 78               |                        |                                          |                                |                                       |                              |          |                 |          |
|                      | 1.00                      |                                                                                   | I. O.I.                |              |                  | •                      |                                          |                                |                                       |                              |          |                 |          |
|                      | _                         |                                                                                   |                        | l.e          |                  | ,                      |                                          |                                |                                       | _                            |          | Line de Colore  | .14      |
|                      | N₽                        | 1º Fármaco                                                                        | Dosis                  | Erecuel      | ncia Vía         | Duración               | Hora 19 (                                | Senérico                       | Observación                           |                              | Fárma    | Lista de Select | l Unidad |
|                      | 1                         | PROFENID (KETC                                                                    | IPRC 100 m             | ngr SOS      | Intravenosa      | 1                      | Nord I                                   | N                              | 003017001011                          |                              |          |                 | Touridad |
|                      | 2                         | PARACETAMOL                                                                       | PAR 1 gr               | c/8 hor      | ras Oral         | 1                      | 04:00 P N                                | 4                              |                                       |                              |          |                 |          |
|                      | 3                         | 🗹 amikacina (ami                                                                  | KACI 2 gr              | 24 hora      | as Intravenosa   | 1                      | 04:00 P N                                | 4                              |                                       |                              |          |                 |          |
|                      |                           |                                                                                   |                        |              | in in a volicita |                        |                                          |                                |                                       |                              |          |                 |          |
|                      |                           |                                                                                   |                        |              |                  |                        |                                          |                                |                                       |                              |          |                 |          |
| •                    |                           |                                                                                   |                        |              |                  |                        |                                          |                                |                                       | Þ                            | •        |                 |          |
| Est                  | tado                      | En Despacho                                                                       |                        |              |                  |                        |                                          |                                | Ţ                                     | •<br>1                       | •        | ]               |          |
| Est                  | tado                      | En Despacho                                                                       |                        |              |                  | Detalle de             | Despacho                                 |                                | Ţ                                     | ►<br>Î                       | •        |                 |          |
| Est                  | tado                      | En Despacho<br>Fármaco                                                            | Código                 | Nombre Farma | acia             | Detalle de<br>Unidad   | Despacho<br>Cant. Sol. /                 | A Desp.                        | L L L L L L L L L L L L L L L L L L L | )<br>Î<br>Pendient           | •        | ]               |          |
| Est                  | tado                      | En Despacho<br>Fármaco<br>PROFENID (KETOPP                                        |                        | Nombre Farma | acia             | Detalle de<br>Unidad I | Despacho<br>Cant. Sol. /<br>1            | A Desp.                        | Cant. Desp.                           | Pendient                     | Atendida |                 |          |
| Est                  | tado<br>Nº<br>1<br>2      | En Despacho<br>Fámaco<br>PROFENID (KETOPP<br>PARACETAMOL (PP                      | Código                 | Nombre Farma | acia             | Detalle de<br>Unidad   | Despacho<br>Cant. Sol. /<br>1 2 2        | A Desp.<br>1<br>2              | Cant. Desp.                           | Pendient                     | Atendida |                 | _        |
| Est                  | tado<br>Nº<br>1<br>2<br>3 | En Despacho<br>Fármaco<br>PROFENID (KETOPF<br>PARACETAMOL (PA<br>AMIKACINA (AMIKA | Código<br>Ri<br>F<br>C | Nombre Farma | acia             | Detalle de<br>Unidad I | Despacho<br>Cant. Sol. /<br>1 2 2        | A Desp.<br>1<br>2              | Cant. Desp.                           | Pendient<br>1<br>2<br>1      | Atendida |                 | _        |
| Est                  | ado<br>Nº<br>1<br>2<br>3  | En Despacho<br>PROFENID (KETOPI<br>PARACETAMOL (PA<br>AMIKACINA (AMIKA            | Código<br>Ri<br>F<br>C | Nombre Farma |                  | Detalle de<br>Unidad   | Despacho<br>Cant. Sol. 4<br>1 2 2<br>1 7 | A Desp.<br>1<br>2              | Cant. Desp.                           | Pendienti<br>1<br>2<br>1     | Atendida |                 | _        |
| Est                  | Instanting                | En Despacho<br>Fármaco<br>PROFENID (KETOPF<br>PRARCETAMOL (PA<br>AMIKACINA (AMIKA | Código<br>R<br>F<br>C  | Nombre Farma | acia             | Detalle de<br>Unidad   | Despacho<br>Cant. Sol. /<br>1 2 2<br>1 - | <mark>A Desp.</mark><br>1<br>2 | Cant. Desp.                           | Pendienti<br>1<br>2<br>1     | Atendida |                 | _        |
| Est                  | I<br>1<br>2<br>3          | En Despacho<br>Fármaco<br>PROFENID (KETOPF<br>PARACETAMOL (PA<br>AMIKACINA (AMIKA | Código<br>R<br>F<br>C  | Nombre Farma | scia             | Detalle de<br>Unidad   | Despacho<br>Cant. Sol. /<br>2 2<br>1 7   | <mark>A Desp.</mark><br>1<br>2 | Cant. Desp.                           | Pendient<br>1<br>2<br>1      | Atendida |                 | _        |
| Est                  | tado<br>Nº<br>1<br>2<br>3 | En Despacho<br>Fármaco<br>PROFENID (KETOPF<br>PARACETAMOL (PA<br>AMIKACINA (AMIKA | Código<br>31<br>4<br>C | Nombre Farma | acia             | Detalle de<br>Unidad   | Despacho<br>Cant. Sol. /<br>1 2 2<br>1 7 | A Desp.<br>1<br>2<br>1         | Cant. Desp.                           | ▶<br>Pendient<br>1<br>2<br>1 | Atendida |                 | _        |
| Est                  | Nº<br>1<br>2<br>3         | En Despacho<br>Fármaco<br>PROFENID (KETOPF<br>PARACETAMOL (PA<br>AMIKACINA (AMIKA | C                      | Nombre Farma | ucia             |                        | Despacho<br>Cant. Sol. /<br>1 2 2<br>1 9 | A Desp.<br>1<br>2              | Cant. Desp.                           | Pendient<br>1<br>2<br>1      | Atendida |                 |          |

Esta pantalla contiene información relevante del paciente, necesaria para dar mayor seguridad en el despacho de los medicamentos:

En la parte superior:

- Datos de identificación: Nombre, RUT
- Antecedentes clínicos: diagnóstico, peso, talla, alergias.

En la parte inferior:

• Botón "Ver Tratamiento"

Al presionar el botón "Ver tratamiento", se presenta la pantalla del panel de enfermería "Administración de indicaciones médicas", que permite visualizar todas las indicaciones médicas.

| ′er ˈ           | Tra       | atami        | ento                           | -                                    |         |               |                |            |            |            |                 |               |          |       |      |     |       |      |              |      |      |       |                                  |      |          |               |
|-----------------|-----------|--------------|--------------------------------|--------------------------------------|---------|---------------|----------------|------------|------------|------------|-----------------|---------------|----------|-------|------|-----|-------|------|--------------|------|------|-------|----------------------------------|------|----------|---------------|
| emo             | Pacie     | nte          |                                |                                      |         |               |                |            |            |            | _               | Tipo<br>Insti | Pa       | cient | е    |     | 1     | Ur   | nida<br>IE D | d    | 1 0  |       |                                  | GICO | ) 5×     | PISI          |
| 04/2<br>straci  | l<br>Docu | mento: R     | UT                             |                                      |         |               |                |            | C          | ama        | : 502           | ES            | iteroi i | ondi  | 1    | Pes | :o:   | 8    | 4,4          |      |      | Talla | a: [1                            | ,78  |          | 1150          |
| acia<br>Peni    | Diag.     | Ingreso : P  |                                | IOMA VERT                            | EBRAI   | L LU<br>2070  | MBAI           | R<br>10    | _          |            |                 |               |          |       |      |     |       |      |              | 21   | 70.4 | /201  | 10                               | 7    |          |               |
| cho c<br>r Tral |           | Sol. Gen N   | ombre                          |                                      | Adm     | ninis<br>08 0 | traci<br>19 10 | ón c       | le ₩<br>12 | ledi<br>13 | came<br>14   15 | nto:          | s<br>17  | 18    | 19   | 20  | 21 2  | 22   | 23           | 00   | 01   | -     | +                                | ^    |          |               |
|                 |           |              | ROFENID<br>ARACETA<br>MIKACINA | (Ketopro<br>Mol (Para)<br>Mol (Para) | F<br>A  |               |                |            |            |            |                 | P             |          |       |      |     |       |      |              | Ρ    |      |       |                                  |      |          |               |
|                 | Medi      | icamento SC  | S Nombre                       | PROFENIE                             | KET     | OPR           |                | (<br>10) - | Dos        | sis: 1     | 00 mg           | ır - Fr       | recu     | ienci | a: S | OS  | - Via | c Ir | ntran        | /en  | osa  | Þ     |                                  |      |          |               |
|                 |           |              |                                | Adr                                  | ninistr | ació          | ón de          | e So       | luci       | one        | s Par           | ente          | eral     | les   |      |     |       | _    |              |      | _    | -     | <ul> <li>✓</li> <li>✓</li> </ul> |      | 7        | . 1           |
|                 |           | Nombre       |                                | Cantidad                             | N.E.    | H. Ini        | icio V         | '. Soli    | c. H       | . Terr     | nino N          | /. Adr        | min.     | H. In | icio | V.S | olic. | H    | l. Tei       | rmin | o V. | Adm   | nin.   ł                         |      | <u> </u> |               |
|                 |           |              |                                |                                      |         |               |                |            |            |            |                 |               |          |       |      |     |       |      |              |      |      |       |                                  |      |          |               |
|                 | F         |              |                                | •                                    | •       | _             |                |            |            |            |                 |               |          |       |      | _   |       |      |              |      |      |       |                                  |      |          |               |
|                 |           |              |                                |                                      |         | (             | Otras          | Ind        | lica       | cior       | nes             |               |          |       |      |     |       |      |              |      |      | -     | <u> </u>                         |      |          |               |
|                 |           | Indicaciones |                                | Observación                          | N.E.    | 08 (          | 09 10          | 11         | 12         | 13         | 14 15           | 16            | 17       | 18    | 19   | 20  | 21    | 22   | 23           | 00   | 01   | 02    | 03                               |      |          |               |
|                 |           |              |                                |                                      |         |               |                |            |            |            |                 |               |          |       |      |     |       |      |              |      |      |       |                                  |      |          |               |
|                 | ⊡         |              |                                | Þ                                    | 1       |               |                |            |            |            |                 |               |          |       |      | 1   |       |      | I            | I    | 1    |       | ▶                                | 4    | <b>.</b> | <u>C</u> erra |
|                 |           |              |                                |                                      |         |               |                |            |            |            |                 |               |          |       |      |     |       |      |              |      |      |       | ~                                |      |          |               |

Para visualizar la información de días anteriores ubicar el cursor sobre uno de los botones, situados al lado del campo "fecha" dependiendo si se necesita avanzar o retroceder en los días y dar un clic sobre el botón correspondiente, hasta encontrar la fecha de los registros a visualizar.

Cada sección de la pantalla puede ampliarse y reducirse con los botones de la esquina superior derecha resaltadas en el cuadro. Si la lista de indicaciones es muy larga, se recomienda ampliar la sección.

| ər          | T       | ra                        | ιta  | ۱m      | iento            |       |      |      |       |          |     |     |        |        |     |       |      |      |        |     |       |       |       |     |         |              |            |      |             |        |
|-------------|---------|---------------------------|------|---------|------------------|-------|------|------|-------|----------|-----|-----|--------|--------|-----|-------|------|------|--------|-----|-------|-------|-------|-----|---------|--------------|------------|------|-------------|--------|
| mo          | Pac     | ien                       | te   |         |                  |       |      |      |       |          |     |     |        |        |     | Tipo  | Pa   | cier | ite    |     |       | Ų     | nida  | d   |         |              |            |      |             | 010.0  |
| siei<br>1/2 | <br>Dee |                           | ant  |         | ND. 4 4 101      |       |      |      |       |          |     | 1 0 | ·      | • - E  |     | Inst  | ituc | iona |        | Pa  |       |       | AEL   | лс  | иц<br>1 | U   -<br>T = | 10H        |      | J 51        | PISU   |
| aci         | Die     | - 1.                      | eriu | .  <br> | RU I             |       |      |      |       |          |     |     | anne   | a .  : | 502 | ES    |      |      |        |     | :50.  | 15    | \$4,4 |     |         | 1 01         | a .        | 1,78 |             |        |
| ia<br>eni   | Diag    | д. Ir<br>. Il             | ngre | so :    | PLASMOCITOMA V   | /ERTE | BRA  | AL L | υмі   | BAR      |     | _   |        |        |     |       |      |      |        |     |       |       |       | _   |         |              |            | - 10 |             |        |
| 0           | _       |                           |      |         |                  |       |      | 120. | /04/  | 201      | •   | _   |        |        |     |       |      |      |        |     |       |       |       | 121 | 704     | 720          | 10         |      |             |        |
| Frat        |         | - 1.                      |      | C       | Nambas           |       | Adr  | nini | istra | ació     | n d |     | led    | lica   | me  | nto   | \$   | 10   | 10     | 200 | 01    | 22    | 22    | 00  | 01      | -            | <u>198</u> |      |             |        |
|             | ┢       | Sol. Gen Nombre N.E 08 09 |      |         |                  |       |      |      |       |          |     | 12  | 15     | 14     | 10  | 10    | 10   | 10   | 13     | 20  | 21    | 22    | 23    | 00  | 01      | 02           | 03         |      |             |        |
|             | Ľ       |                           | ×    | Ē       | PARACETAMOL (    | PARA  |      |      |       |          | -   |     |        |        | -   | P     |      | -    | -      | -   |       | -     | -     | Р   | -       |              |            |      |             |        |
|             |         |                           | ×    |         | amikacina (amii  | (ACIN |      |      |       |          |     |     |        |        |     | Ρ     |      |      |        |     |       |       |       |     |         |              |            |      |             |        |
|             |         | _                         |      |         |                  |       |      |      |       |          | _   |     |        |        |     |       |      |      |        |     |       |       |       |     |         |              | <u> </u>   |      |             |        |
|             | ⊩       | -                         |      |         |                  |       |      | -    |       |          | -   |     | -      | -      | -   | -     | -    | -    | -      | -   | -     | -     | -     | -   | -       | -            | -          |      |             |        |
|             |         | -                         |      |         |                  |       |      |      |       |          | -   |     |        |        | -   |       |      |      |        | -   |       | -     |       |     | -       |              | <u> </u>   |      |             |        |
|             |         |                           |      |         |                  |       |      |      |       |          |     |     |        |        |     |       |      |      |        |     |       |       |       |     |         |              |            |      |             |        |
|             |         | _                         |      |         |                  |       |      |      |       |          | _   |     |        | _      |     |       |      |      |        | -   |       | _     |       |     | _       |              | <u> </u>   |      |             |        |
|             |         | -                         |      |         |                  |       |      | -    |       |          | -   |     |        |        | -   | -     | -    | -    | -      | -   | -     | -     | -     | -   | -       | -            | -          |      |             |        |
|             |         | 1                         | _    |         |                  |       |      |      |       |          | -   |     |        |        |     |       |      |      |        |     |       |       |       |     |         |              |            |      |             |        |
|             |         |                           |      |         |                  |       |      |      |       |          |     |     |        |        |     |       |      |      |        |     |       |       |       |     |         |              |            |      |             |        |
|             |         | -                         |      |         |                  |       |      |      |       |          | _   |     |        |        | -   | -     | -    | -    | -      | -   | -     | -     | -     | -   | -       | <u> </u>     | -          |      |             |        |
|             |         | -                         |      |         |                  |       |      |      |       |          | -   |     |        | -      | -   | -     | -    | -    | -      | -   | -     | -     | -     | -   | -       |              | -          |      |             |        |
|             |         | -                         | _    |         |                  |       |      |      |       |          | -   |     |        |        |     |       |      |      |        |     |       |       |       |     |         |              |            |      |             |        |
|             |         |                           |      |         |                  |       |      |      |       |          |     |     |        |        |     |       |      |      |        |     |       |       |       |     |         |              |            |      |             |        |
|             |         | -                         |      |         |                  |       |      |      |       |          | _   |     |        | _      |     |       |      |      |        | -   |       |       |       |     | -       |              | -          |      |             |        |
|             |         | -                         | _    |         |                  |       |      | -    | -     | $\vdash$ | -   |     |        | -      | -   | -     | -    | -    | -      | -   | -     | -     | -     | -   | -       | -            |            |      |             |        |
|             |         |                           |      |         |                  |       |      |      |       |          | _   |     |        |        |     |       |      |      |        |     |       |       |       |     |         |              |            |      |             |        |
|             | 4       | 1                         |      |         |                  | F     | •    |      |       |          |     |     |        |        | 1   |       |      |      | 1      | 1   |       |       |       |     | 1       |              |            | i 🕻  | <b>T</b> .  | Cerrar |
|             |         |                           | _    |         |                  |       |      |      |       |          | _   | _   |        |        |     |       |      |      |        |     |       |       |       |     |         |              | _          | 1    | II solition |        |
|             | Me      | dic                       | ame  | ento :  | SOS Nombre: PROF | ENID  | (KE1 | TOP  | RO    | FEN      | 0)- | Do  | sis: ' | 100    | mg  | r - F | recu | lenc | cia: I | sos | ; - V | ia: I | ntra  | ven | osa     |              | ^          | H    |             |        |
|             |         |                           |      |         |                  |       |      |      |       |          |     |     |        |        |     |       |      |      |        |     |       |       |       |     |         |              | ~          |      |             |        |

Con el botón cerrar, se vuelve a la pantalla "Despacho Solicitudes"

En la parte central de la pantalla "Despacho Solicitudes" se detalla la indicación médica:

- N° del fármaco: N° de orden de los medicamentos indicados.
- 1<sup>a</sup> vez: estará seleccionado por defecto si el fármaco se indica en FCE por primera vez al paciente o cuando es indicado desde el botón "nuevo", esto permite el cálculo de las dosis correspondientes para el día siguiente de acuerdo a la vigencia (hasta 12:00 PM)
- Fármaco: Nombre del fármaco indicado por el médico
- Dosis: según especificación medica
- Frecuencia: según especificación medica
- Vía: Vía de administración según especificación medica.
- Duración: según especificación medica
- Hora 1° dosis: refleja la hora exacta en que la enfermera programa la primera dosis del medicamento.
- Genérico: Si o No, de acuerdo a la indicación médica.
- Observación: Para cada fármaco según especificación medica.

Al movilizar scroll hacia la derecha vemos otras columnas:

- SOS: Si o No, de acuerdo a la indicación médica.
- PRN: Si o NO, de acuerdo a la indicación médica.

| Nº Solicitud _ Paciente                            | Tipo Paciente <u>U</u> nidad                             |
|----------------------------------------------------|----------------------------------------------------------|
| 1004000387                                         | Institucional MEDICO QUIRURGICO 5* PISO                  |
| Documento : RUT                                    | Alergias                                                 |
| Diag. Ingreso :                                    | Cod Alergia Descripción Alergia                          |
| PLASMOCITOMA VERTEBRAL LUMBAR                      | 523 PNC                                                  |
| Cama : 502ES Peso : 84,4 Talla : 1,78              |                                                          |
|                                                    |                                                          |
| hdicación Médica                                   | Lista de Selección                                       |
| Nº 1º Fármaco Dosis Frecuencia Vía D               | Duración Hora 1º Genérico Observación Fármaco Unidad     |
| 2 ✓ PARACETAMOL (PAR 1 gr c/8 horas Oral 1         | 04:00 P N                                                |
| 3 🗹 AMIKACINA (AMIKACI 2 gr 24 horas Intravenosa 1 | 04:00 P N                                                |
|                                                    |                                                          |
|                                                    |                                                          |
|                                                    |                                                          |
|                                                    |                                                          |
| Estado En Despacho                                 |                                                          |
| D                                                  | etalle de Despacho                                       |
| Nº Fármaco Código Nombre Farmacia                  | Unidad Cant. Sol. A Desp. Cant. Desp. Pendier e Atendida |
|                                                    |                                                          |
| 3 AMIKACINA (AMIKAC                                |                                                          |
|                                                    |                                                          |
|                                                    |                                                          |
|                                                    |                                                          |
|                                                    |                                                          |
| We Technicate Due                                  |                                                          |
|                                                    | plicar <u>Despachar</u> <u>Cerrar</u>                    |
|                                                    | ¥1                                                       |
|                                                    | Indicación Médica                                        |
|                                                    | SOS Intravenosa 1 N S N                                  |
|                                                    | c/8 horas Oral 1 04:00 P N N                             |
|                                                    |                                                          |

3) Para realizar el despacho de fármacos: Posicionar el cursor en la fila correspondiente del fármaco a despachar en "Nombre Farmacia"

| •<br>•      |                      | /ez Genérico<br>N<br>N<br>N<br>N<br>N | SOS<br>N<br>N<br>N | PRN<br>N<br>N | Indicación Médica<br>Fármaco<br>DORMONID<br>PROFENID | Dosis<br>7.5<br>300 mm | Frecuencia<br>22 horas | Vía<br>Oral |       | Lista de S<br>Fármaco<br>100-501 ASPER | elección<br>Unid | ad 🔺      |  |
|-------------|----------------------|---------------------------------------|--------------------|---------------|------------------------------------------------------|------------------------|------------------------|-------------|-------|----------------------------------------|------------------|-----------|--|
| <b>&gt;</b> |                      | /ez Genérico<br>N<br>N<br>N<br>N<br>N | SOS<br>N<br>N<br>N | PRN<br>N<br>N | Fármaco<br>DORMONID<br>PROFENID                      | Dosis<br>7.5<br>300 mm | Frecuencia<br>22 horas | Vía<br>Oral |       | Fármaco<br>100.501 ASPER               | Unid             | ad 🔺      |  |
|             | <u> </u>             | N<br>N<br>N<br>N                      | N<br>N<br>N        | N<br>N<br>N   | DORMONID<br>PROFENID                                 | 7.5<br>300 mm          | 22 horas               | Oral        |       | 100.501 ASPER                          |                  |           |  |
|             |                      | N<br>N<br>N                           | N<br>N             | N<br>N        | PROFENID                                             | 300 mm                 | mm 24 Intrave          |             |       | 100-501.ASPERGILL F                    |                  |           |  |
|             |                      | N                                     | N                  | N             | DIDIDIONIA                                           |                        | 24                     | Intrave     |       | 13839DILUYEN                           | ITE H CJ         |           |  |
|             |                      | N                                     | A 1                |               | DIPIRUNA                                             | 5 gr                   | 1 vez                  | Intrave     |       | AK-1694-024-01                         | I.HEF KT         |           |  |
|             |                      |                                       | N N                | Ν             | IDON                                                 | 1 amp                  | c/6                    | Intrave     |       | B.ELASTOMER                            | IKA 2 UN         |           |  |
|             |                      | N                                     | N                  | N             | FAMOTIDINA                                           | 1 amp                  | 20-8                   | Intrave     |       | CABLE THHN 1                           | 14 CO MT         |           |  |
|             |                      | N                                     | S                  | N             | IZOFRAN                                              | 4 mg                   | SOS                    | Intrave     |       | COTASAL (20 KLS) SA                    |                  |           |  |
|             |                      | N                                     | N                  | N             | CEFAZOLINA                                           | 1gr                    | 16-24-8                | Intrave     |       | ELECTRODOS P/M/ UN                     |                  |           |  |
| •           |                      |                                       |                    |               |                                                      |                        |                        |             |       |                                        |                  |           |  |
| Esta        | Estado No Despachada |                                       |                    |               |                                                      |                        |                        |             |       |                                        |                  |           |  |
|             |                      |                                       |                    |               | Detall                                               | e de Despac            | ho                     |             |       | -                                      |                  |           |  |
|             | Nº                   | Fármaco                               |                    | Código        | Nombre Farmacia                                      |                        | Unidad Cant            | : Sol. A    | Desp. | Cant. Desp.                            | Pendiente        | Atendi    |  |
|             | 1                    | DORMONID                              |                    |               |                                                      |                        | 1                      | 1           |       |                                        | 1                | <u>L_</u> |  |
|             | 2                    | PROFENID                              |                    |               |                                                      |                        | 1 1                    |             |       |                                        | 1                | <u>L_</u> |  |
|             | 3                    | DIPIRONA                              |                    |               |                                                      |                        | 1                      | 1           |       |                                        | 1                | <u> </u>  |  |
|             | 4                    | IDON                                  |                    |               |                                                      |                        | 4 4                    |             |       |                                        | 4                | <u> </u>  |  |
|             | 5                    | FAMOTIDINA                            |                    |               |                                                      |                        | 1                      | 1           |       |                                        | 1                | <u> </u>  |  |
|             | 16                   | IZUFRAN                               |                    |               |                                                      |                        | 1                      | 1           |       |                                        | 1                | <u> </u>  |  |
|             | 17                   | CEFAZULINA                            |                    |               |                                                      |                        | 2                      | 2           |       |                                        | 2                |           |  |

4) Ingresar los primeros caracteres del fármaco en la fila seleccionada y en el área de "Lista de selección" veremos todas las presentaciones disponibles en farmacia (listado DBNet de fármacos codificados) con sus diferentes dosis, seleccionar el que corresponda según la indicación medica y asociar a orden con la flecha que indica hacia abajo.

| ĺ   | Indicación Médica                                                                       |                                                                                                    |           |     |     |                           |              |            |                |                                         |  |  |  |
|-----|-----------------------------------------------------------------------------------------|----------------------------------------------------------------------------------------------------|-----------|-----|-----|---------------------------|--------------|------------|----------------|-----------------------------------------|--|--|--|
| c [ |                                                                                         | 1ºVez                                                                                                    | Genérico  | SOS | PRN | Fármaco                   | Dosis        | Frecuencia | Vía            | Fármaco Unidad                          |  |  |  |
|     |                                                                                         | <ul><li>✓</li></ul>                                                                                                    | N         | N   | N   | DORMONID                  | 7.5          | 22 horas   | Oral           | DORMONID 15 MG ) TB                     |  |  |  |
|     |                                                                                         |                                                                                                    | N         | N   | N   | PROFENID                  | 300 mm       | 24         | Intrave        | e DORMONID 50 MG / AM                   |  |  |  |
|     |                                                                                         |                                                                                                    | N         | N   | N   | DIPIRONA                  | 5 gr         | 1 vez      | Intrave        | DORMONID 5MG AN AM                      |  |  |  |
|     |                                                                                         | <ul><li>✓</li></ul>                                                                                                    | N         | N   | N   | IDON                      | 1 amp        | c/6        | Intrave        | DORMONID 7,5 MG TB                      |  |  |  |
|     |                                                                                         | <ul><li>✓</li></ul>                                                                                                    | N         | N   | N   | FAMOTIDINA                | 1 amp        | 20-8       | Intrave        | DORMONID15MG A AM                       |  |  |  |
|     |                                                                                         |                                                                                                    | N         | S   | N   | IZOFRAN                   | 4 mg         | SOS        | Intrave        | e                                       |  |  |  |
|     |                                                                                         | <ul> <li>Image: A start of the start of the start of</li></ul> | N         | N   | N   | CEFAZOLINA                | 1gr          | 16-24-8    | Intrave        | e                                       |  |  |  |
|     | •                                                                                       |                                                                                                    |           |     |     |                           |              |            | Þ              |                                         |  |  |  |
|     | Esta                                                                                    | do No                                                                                                    | ) Despach | ada |     |                           |              |            |                |                                         |  |  |  |
|     | Detalle de Despacho                                                                     |                                                                                                    |           |     |     |                           |              |            |                |                                         |  |  |  |
|     | Nº Fármaco Código Nombre Farmacia Unidad Cant. Sol. A Desp. Cant. Desp. Pendiente Atend |                                                                                                    |           |     |     |                           |              |            |                |                                         |  |  |  |
|     | I                                                                                       | 1 DC                                                                                                    | RMONID    |     |     | dormo                     | 1            | 1          | 1              |                                         |  |  |  |
|     |                                                                                         | 2 PR                                                                                                    | OFENID    |     |     |                           | 1            | 1          | 1              |                                         |  |  |  |
|     |                                                                                         | 3 DIF                                                                                                    | PIRONA    |     |     |                           |              | 1 1        |                | 1                                       |  |  |  |
|     |                                                                                         | 4 ID(                                                                                                    | DN        |     |     |                           |              | 4          | 4              | 4 🗆                                     |  |  |  |
|     |                                                                                         | 5 FA                                                                                                    | MOTIDINA  |     |     |                           |              | 1          | 1              | I 1 🗆                                   |  |  |  |
|     |                                                                                         | 6 IZ0                                                                                                    | )FRAN     |     |     |                           |              | 1          | 1              | I 1 🗆                                   |  |  |  |
|     |                                                                                         | 7 CE                                                                                                    | Fazolina  |     |     |                           |              | 2          | 2              | 2 2 🗆                                   |  |  |  |
|     |                                                                                         |                                                                                                    |           |     |     |                           |              |            |                |                                         |  |  |  |
|     |                                                                                         |                                                                                                    |           |     | Ch  | equeado D <u>u</u> plicar | <u>O</u> bse | rvación    | <u>R</u> e-Imp | primir <u>D</u> espachar <u>C</u> errar |  |  |  |

Este fármaco quedara asignado a la orden, en la columna "Nombre Farmacia" con su código y detalle de presentación.

|   |                     | ·        |        |                           |        |            |         |             |           |         |  |  |
|---|---------------------|----------|--------|---------------------------|--------|------------|---------|-------------|-----------|---------|--|--|
|   | Detalle de Despacho |          |        |                           |        |            |         |             |           |         |  |  |
|   | N₽                  | Fármaco  | Código | Nombre Farmacia           | Unidad | Cant. Sol. | A Desp. | Cant. Desp. | Pendiente | Atendid |  |  |
| Ì | 1                   | DORMONID | 503293 | DORMONID 7,5 MG X COMP.RE | ТВ     | 1          | 1       |             | 1         |         |  |  |
|   | 2                   | PROFENID |        |                           |        | 1          | 1       |             | 1         |         |  |  |

En esta área tenemos las columnas:

- <u>N°</u> : idem a orden del área anterior en la Indicación Medica
- Fármaco: Nombre del fármaco indicado por el médico
- Código: Código del fármaco en DBNet
- Nombre Farmacia: Nombre del Fármaco en DBNet
- <u>Unidad</u>: Presentación del fármaco (TB: Tabletas, AM: Ampollas, FCO: Frascos etc.)
- <u>Can. Sol.</u>: cantidad solicitada, es calculada automáticamente según la indicación medica (Ejemplo: cada 12 horas serán 2, cada 6 horas serán 4)
- <u>A Desp</u>.: Cantidad a despachar por farmacia (modificable por Químico farmacéutico al momento del despacho)
- <u>Cant. Desp.:</u> Cantidad despachada
- <u>Pendiente</u>: por defecto será igual a Cant. Solicitada, al momento de despachar quedara en blanco.
- <u>Atendida:</u> por defecto estará en blanco, al momento de despachar se marcara la celda en forma automática.

| Indicación Médica |        |          |     |        |                        |        |             |            |              |               |                   |  |
|-------------------|--------|----------|-----|--------|------------------------|--------|-------------|------------|--------------|---------------|-------------------|--|
|                   | 1ºVez  | Genérico | SOS | PRN    | Fármaco                | Dosis  | Frecuencia  | Vía        |              | Fármaco       | Unidad            |  |
|                   | >      | N        | N   | N      | DORMONID               | 7.5    | 22 horas    | Oral       |              | DORMONID 15 N | 1G ) TB           |  |
|                   |        | N        | N   | N      | PROFENID               | 300 mm | 24          | Intrave    |              | DORMONID 50 N | 1G / AM           |  |
|                   |        | N        | N   | N      | DIPIRONA               | 5 gr   | 1 vez       | Intrave    |              | DORMONID 5MG  | i AN AM           |  |
|                   | >      | N        | N   | N      | IDON                   | 1 amp  | c/6         | Intrave    | $\mathbf{F}$ | DORMONID 7,51 | MG TB             |  |
|                   | >      | N        | N   | N      | FAMOTIDINA             | 1 amp  | 20-8        | Intrave    |              | DORMONID15M   | G A AM            |  |
|                   |        | N        | S   | N      | IZOFRAN                | 4 mg   | SOS         | Intrave    |              |               |                   |  |
|                   | >      | N        | N   | N      | CEFAZOLINA             | 1gr    | 16-24-8     | Intrave    |              |               |                   |  |
|                   |        |          |     |        |                        |        |             |            | 4            |               | ►                 |  |
| Estac             | do No  | Despacha | ada |        |                        |        |             | _          |              |               | ↑ I               |  |
|                   |        |          |     |        | Detalle de             | Despac | ho          |            |              |               |                   |  |
|                   | Nº Fár | maco     |     | Código | o Nombre Farmacia      |        | Jnidad Canl | : Sol. A I | Desp.        | Cant. Desp. F | Pendiente Atendid |  |
| 1                 | 1 DO   | RMONID   |     | 50329  | 3 DORMONID 7,5 MG X CO | MP.RE  | TB 1        | 1          |              | 1             |                   |  |
|                   | 2 PR   | OFENID   |     |        |                        |        | 1 1         |            |              | 1             |                   |  |
|                   | 3 DIF  | INONA    |     |        |                        |        | 1           | 1          |              |               |                   |  |
|                   | 4 ID0  | )N       |     |        |                        |        | 4           | 4          |              | 4             | · 🗌               |  |
|                   | 5 FAI  | MOTIDINA |     |        |                        |        | 1           | 1          |              | 1             |                   |  |
|                   | 6 IZC  | FRAN     |     |        |                        |        | 1           | 1          |              | 1             |                   |  |
|                   | 7 CE   | FAZOLINA |     |        |                        |        | 2           | 2          |              | 2             | 2                 |  |

5) Botón "Observación" le permite al químico farmacéutico escribir una nota asociada al despacho para enfermería, luego de escribir se debe grabar y cerrar.

|                                                                                       | bservación       |        |        |  |
|---------------------------------------------------------------------------------------|------------------|--------|--------|--|
| Private Dag Web D     Panel de Famel     Solicitudes     Solicitudes     O     Despac | Pendiehte receta |        |        |  |
|                                                                                       |                  | Grabar | Cerrar |  |

6) Una vez definido el o los fármacos a enviar , presionar el botón "Despachar"

| C <u>h</u> equeado D <u>u</u> plicar <u>D</u> bservación <u>R</u> e-Imprimir <u>D</u> espachar <u>C</u> errar |
|----------------------------------------------------------------------------------------------------|
|----------------------------------------------------------------------------------------------------|

7) El sistema muestra mensaje: "Solo se generará despacho para aquellos medicamento que se encuentran relacionados, Desea Continuar?" se debe contestar "SI"

| Estado No Des PANEL DE FARMACIA                                                                                                    |
|----------------------------------------------------------------------------------------------------|
| Nº Fármaco         Solo se generará despacho para aquellos medicamentos que se encuentran relacionados, Desea Continuar?           1         DORMOT |
| 2 PHUFEN<br>3 DIPIRON<br>4 IDON<br>5 No                                                                                                    |
| 5     FAMO IDINA     1     1     1       6     IZOFRAN     1     1     1       7     CEFAZOLINA     2     2     2                                   |
|                                                                                                    |
| Chequeado         Duplicar         Observación         Re-Imprimir         Despachar         Cerrar                                                 |

 8) Se levanta la preimpresion de la Orden de despacho con un
 N° 00000185920, distinto al N° de solicitud de enfermería 0807001440, ésta orden contiene los detalles del despacho y la observación del químico farmacéutico.

|                                   | of 1                                                                              |                                                            |                                     | Hora de soli<br>Fárma           | icitud de<br>cos |         |
|-----------------------------------|-----------------------------------------------------------------------------------|------------------------------------------------------------|-------------------------------------|---------------------------------|------------------|---------|
|                                   | ja<br>nana.                                                                       | ORDEN DE DESPACHO D                                        | E FARMACIA NR                       | :0: 00001859                    | 20               |         |
| Solici<br>Solici<br>Ficha<br>Nomb | ud de enfermería<br>tud emitida el <b>25</b> /<br>del paciente<br>re del paciente | Nro 0807001440<br>07/2008 a as 09:54:12 AM por<br>5<br>FA. | ELISA ROMERO M<br>Código de hospita | ARIA<br>alización <b>569939</b> |                  |         |
| Rut<br>Unida                      | d de enfermeria                                                                   | 8<br>MATERNIDAD 4: NORTE                                   |                                     | Cama <b>405ES</b>               |                  |         |
| Línea                             | Insumo                                                                            | Detalle de<br>Descripción del insumo                       | el Despacho<br>ul                   | Cant. a<br>N Despachar          | Retenido Kar     | dex     |
| 1                                 | 503293                                                                            | DORMONID 7,5 MG X COMP.RECETA                              | ТЕ                                  | 9 1                             | Si No            |         |
| <b>OBS</b><br>Pend                | ERVACIONES DE<br>iente receta                                                     | L QF                                                       |                                     |                                 | Hora de          | despach |
| Alerg                             | ias del Paciente                                                                  |                                                            |                                     |                                 | de los           | Fármaco |
|                                   |                                                                                   |                                                            |                                     |                                 |                  |         |

En la pagina de Despacho de solicitudes quedara marcada la celda "Atendido" y la columna "Pendiente" en blanco en forma automática.

| 🗄 📿 Solicitudes |      |    |                                                                                                    |          |      | Indi   | cación Médica            |        |              |    | L         | lista de S | elección  |         |
|-----------------|------|----|----------------------------------------------------------------------------------------------------|----------|------|--------|--------------------------|--------|--------------|----|-----------|------------|-----------|---------|
| 🖳 🔁 Despac      |      | N₽ | 1º Vez                                                                                                    | Genérico | SOS  | PRN    | Fármaco                  | Dosis  | Frecuencia   | V  | Fárma     | 0          | Unid      | ad      |
|                 |      | 1  | <ul> <li>Image: A start of the start of the start of</li></ul> | N        | N    | N      | DORMONID                 | 7.5    | 22 horas     | Ο  |           |            |           |         |
|                 |      | 2  |                                                                                                    | N        | N    | N      | PROFENID                 | 300 mm | 24           | In |           |            |           |         |
| Looke LED       |      | 3  |                                                                                                    | N        | N    | N      | DIPIRONA                 | 5 gr   | 1 vez        | In |           |            |           |         |
|                 |      | 4  |                                                                                                    | N        | N    | N      | IDON                     | 1 amp  | c/6          | In |           |            |           |         |
|                 |      | 5  |                                                                                                    | N        | N    | N      | FAMOTIDINA               | 1 amp  | 20-8         | In |           |            |           |         |
|                 |      | 6  |                                                                                                    | N        | S    | N      | IZOFRAN                  | 4 mg   | SOS          | In |           |            |           |         |
|                 |      | 7  |                                                                                                    | N        | N    | N      | CEFAZOLINA               | 1gr    | 16-24-8      | In |           |            |           |         |
|                 | 1    |    |                                                                                                    |          |      |        |                          |        |              | ۶l | •         |            |           | •       |
|                 | Esta | do | No De:                                                                                                    | spachada |      |        |                          |        | -            |    | ,         |            | <b>↑</b>  |         |
|                 |      |    |                                                                                                    |          |      |        | Detalle de Des           | pacho  |              |    |           |            |           |         |
|                 |      | Nº | Fármaco                                                                                                    | I.       | Códi | igo  1 | Nombre Farmacia          | Unida  | d Cant. Sol. | AI | Desp. Car | nt. Desp.  | Pendiente | Atendid |
|                 |      | 1  | DORMO                                                                                                    | NID      | 5032 | 293 [  | DORMONID 7,5 MG X COMP.F | RE TB  | 1            |    | 1         |            |           |         |
|                 |      | 2  | PROFEN                                                                                                    | 1ID      |      |        |                          |        | 1            | 1  |           |            | 1         |         |
|                 |      | 3  | DIPIDO                                                                                                    | 1.4      |      |        |                          |        | 1            | 1  |           |            | 1         |         |
|                 |      | 4  | IDON                                                                                                    |          |      |        |                          |        | 4            | 4  |           |            | 4         |         |
|                 |      | 5  | FAMOTI                                                                                                    | DINA     |      |        |                          |        | 1            | 1  |           |            | 1         |         |

En la pantalla de solicitudes pendientes de despacho la solicitud quedará en estado "Despacho Parcial"

| Pa                                    | ane    | el Farr       | naci      | a - S      | Sol   | icitudes           | Pend        | ientes      | de Despacho               |                |
|---------------------------------------|--------|---------------|-----------|------------|-------|--------------------|-------------|-------------|---------------------------|----------------|
| eb D<br>arma                          | - Crit | erio de Busqu | ueda      | Unidad     | Hospi | italización: Todas | :           |             |                           | <u>B</u> uscar |
| ides                                  |        | Nº Solicitud  | I.Externa | Fecha      | Hora  | Estado             | Unidad      | Usuario     | Profesional               | Paciente       |
|                                       |        | 0807001471    | N         | 25/07/2008 | 13:11 | No Despachada      | HOSP, TRAN  | ENF_MROME   | GERTIFICA                 | то             |
| 85                                    |        | 0807001451    | N         | 25/07/2008 | 11:10 | No Despachada      | MEDICO QUII | ENF_MROME   | MAX FRANCISCO POLANCO GON | KL             |
| $(1, j_{i}) \in \mathbb{R}^{n}$       |        | 0807001454    | N         | 25/07/2008 | 11:10 | No Despachada      | MEDICO QUII | ENF_MROME   | GERTIFICA                 | KL v           |
|                                       |        | 0807001457    | N         | 25/07/2008 | 11:10 | No Despachada      | MEDICO QUII | ENF_MROME   | JOSE GIORDANO BASUALDO    | KL             |
| (Party)                               |        | 0807001448    | N         | 25/07/2008 | 10:57 | No Despachada      | MEDICO QUII | ENF_MROME   | MAX FRANCISCO POLANCO GON | MI             |
| 1 1 1 1 1 1 1 1 1 1 1 1 1 1 1 1 1 1 1 |        | 0807001414    | N         | 25/07/2008 | 09:56 | No Despachada      | MEDICO QUII | ENF_MROME   | JOSE GIORDANO BASUALDO    | MI             |
|                                       |        | 0807001419    | м         | 25/07/2008 | 09:55 | No Despechada      | MEDICO QUII | ENE_MROME   | JOSE CIORDANO BASUALDO    | BR             |
|                                       | •      | 0807001440    | N         | 25/07/2008 | 09:54 | Despacho Parcial   | MATERNIDAE  | ENF_MROME   | JOSE GIORDANO BASUALDO    | FAL            |
| 50                                    |        | 0007001403    | 19        | 25/07/2000 | 03.30 | No Despachada      | MATERNIDAE  | ENF_LOUZINA | JOOE CICREANC BACUALDO    | VAI ,          |
|                                       |        | 0807001329    | N         | 24/07/2008 | 09:17 | Despacho Parcial   | MEDICO QUII | ENF_MROME   | JOSE GIORDANO BASUALDO    | BRIC           |

 Para completar el despacho de los fármacos restantes de esta solicitud con despacho parcial de debe proceder de la forma explicada previamente.
 Nota:

La indicación de "PROFENID de 300 mg. 1 vez al día", en la columna cantidad solicitada vemos "1" de acuerdo a la frecuencia 1 vez, en la lista de selección la presentación en ampollas corresponde a 100 mg.

| citudes                                                                                                    |      |     |               |             |     | Ind  | icación Médica           |       |       |            |    |       | Lista de S    | elección   |       |            |
|----------------------------------------------------------------------------------------------------|------|-----|---------------|-------------|-----|------|--------------------------|-------|-------|------------|----|-------|---------------|------------|-------|------------|
| Despac                                                                                                    |      | N₽  | 1º Vez        | Genérico    | SOS | PRN  | Fármaco                  | Dosis | s F   | recuencia  | V  |       | Fármaco       | Unid       | lad - | •          |
|                                                                                                    |      | 1   |               | N           | N   | N    | DURMONID                 | 7.5   | 2     | 22 horas   | U  |       | PROFASI 5000  | ULX AM     |       |            |
|                                                                                                    | ►    | 2   |               | N           | N   | N    | PROFENID                 | 300 n | nm 2  | 24         | In |       | PROFENID 50   | MG > TB    |       |            |
| All and a second second |      | 3   |               | ÎN          | N . | IN . | DIFINUNA                 | эgr   | 1     | vez        | m  |       | PROFENID 100  | MG AM      |       |            |
|                                                                                                    |      | 4   |               | N           | N   | N    | IDON                     | 1 amp | p  c  | :/6        | In |       | PROFENID 100  | IMG AM     |       |            |
|                                                                                                    |      | 5   |               | N           | N   | N    | FAMOTIDINA               | 1 amp | р 2   | 20-8       | In |       | PROFENID 100  | IMG. SU    |       |            |
|                                                                                                    |      | 6   |               | N           | S   | N    | IZOFRAN                  | 4 mg  | S     | SOS        | In |       | PROFENID 100  | IMG > TB   |       |            |
|                                                                                                    |      | 7   |               | N           | N   | N    | CEFAZOLINA               | 1gr   | 1     | 6-24-8     | In |       | PROFENID BI 1 | 50 M TB    |       | -1         |
|                                                                                                    | •    |     |               |             |     |      |                          |       |       |            |    | •     |               | 2 64 111   | Þ     | <u> </u>   |
|                                                                                                    | Esta | obe | Despa         | cho Parcial |     |      |                          |       |       |            |    |       | Ļ             | $\uparrow$ |       | _          |
|                                                                                                    |      |     | -             |             |     |      | Detalle de Desj          | pacho |       |            |    |       |               | -          |       |            |
|                                                                                                    |      | N₽  | Fármaco       | l.          | Cód | igo  | Nombre Farmacia          | Un    | nidad | Cant. Sol. | ΑC | )esp. | Cant. Desp.   | Pendiente  | Atend | <u>lid</u> |
|                                                                                                    |      | 1   | DORMO         | NID         | 503 | 293  | DORMONID 7,5 MG X COMP.F | E TB  | 1     | 1          |    |       | 1             |            |       | _          |
|                                                                                                    | I    | 2   | PROFEN        | ID          | 507 | 191  | PROFENID 100 MG ENDOVEN  | O AM  | 1     | 1          | 1  |       |               | 1          |       | _          |
|                                                                                                    |      | 3   | DIPIRON       | AA          |     |      |                          |       |       | 1          | 1  |       |               | 1          |       |            |
|                                                                                                    |      | 4   | IDON          |             |     |      |                          |       |       | 4          | 4  |       |               | 4          |       |            |
|                                                                                                    |      | 5   | FAMOTI        | DINA        |     |      |                          |       |       | 1          | 1  |       |               | 1          |       |            |
|                                                                                                    |      | 6   | <b>IZOFRA</b> | N           |     |      |                          |       |       | 1          | 1  |       |               | 1          |       |            |
|                                                                                                    |      | 7   | CEFAZO        | LINA        |     |      |                          |       |       | 2          | 2  |       |               | 2          |       |            |

En este caso se debe modificar el número en la columna a Despachar a "3" para completar la dosis indicada por el médico 300 mg.

| : [ |      |    |         |            |      | Indi    | cación Médica            |        |               |       |      | Lista de S  | elección  |         |
|-----|------|----|---------|------------|------|---------|--------------------------|--------|---------------|-------|------|-------------|-----------|---------|
| C   |      | N₽ | 1º Vez  | Genérico   | SOS  | PRN     | Fármaco                  | Dosis  | Frecuencia    | V     | Fa   | ármaco      | Unid      | ad      |
|     |      | 1  |         | N          | N    | N       | DORMONID                 | 7.5    | 22 horas      | Ο     |      |             |           |         |
|     | •    | 2  |         | N          | N    | N       | PROFENID                 | 300 mm | 24            | In    |      |             |           |         |
|     |      | 3  |         | N          | N    | N       | DIPIRONA                 | 5 gr   | 1 vez         | In    |      |             |           |         |
|     |      | 4  |         | N          | N    | N       | IDON                     | 1 amp  | c/6           | In    |      |             |           |         |
|     |      | 5  |         | N          | N    | N       | FAMOTIDINA               | 1 amp  | 20-8          | In    |      |             |           |         |
|     |      | 6  |         | N          | S    | N       | IZOFRAN                  | 4 mg   | SOS           | In    |      |             |           |         |
|     |      | 7  |         | N          | N    | N       | CEFAZOLINA               | 1gr    | 16-24-8       | In    |      |             |           |         |
|     | •    |    | 1       |            |      |         |                          |        |               | F I I | •    |             |           | •       |
|     |      | _  |         |            |      |         |                          |        |               |       |      |             |           |         |
|     | Esta | do | Despa   | cho Parcia |      |         |                          |        |               |       |      | 1           | Î         |         |
| Γ   |      |    |         |            |      |         | Detalle de Desp          | acho   |               |       |      |             |           |         |
|     |      | N₽ | Fármaco | 1          | Cód  | igo  1  | Nombre Farmacia          | Unida  | id Cant. Sol. | ΑDe   | esp. | Cant. Desp. | Pendiente | Atendid |
|     |      | 1  | DORMO   | NID        | 503. | 293 I   | DORMONID 7,5 MG X COMP.R | E TB   | i             |       |      | İ           |           | •       |
|     | 1    | 2  | PROFEM  | ND         | 507  | 191   F | PROFENID 100 MG ENDOVEN  | O AM   | 1             | 3     |      |             | 1         |         |
|     |      | 3  | DIFINO  | λĂ.        |      |         |                          |        | 1             | 1     |      |             | 1         |         |
|     |      | 4  | IDON    |            |      |         |                          |        | 4             | 4     |      |             | 4         |         |
|     |      | 5  | FAMOTI  | DINA       |      |         |                          |        | 1             | 1     |      |             | 1         |         |
|     |      | 6  | IZOFRA  | N          |      |         |                          |        | 1             | 1     |      |             | 1         |         |
|     |      | 7  | CEFAZO  | LINA       |      |         |                          |        | 2             | 2     |      |             | 2         |         |

10) Finalizado el detalle de todos los fármacos restantes, presionar nuevamente el botón "Despachar"

| Pa         | ۱ne   | el F    | <sup>-</sup> arn    | nacia       | - [  | Des           | spac     | cho d     | de S       | olio        | citu    | des          |      |        |                   |          |                |          |
|------------|-------|---------|---------------------|-------------|------|---------------|----------|-----------|------------|-------------|---------|--------------|------|--------|-------------------|----------|----------------|----------|
| eh D       | Nº S( | olicitu | Jd                  | Paciente    |      |               |          |           |            |             | Tipo Pa | aciente      |      | Unidad |                   |          |                |          |
| arma       | 0807  | 70014   | 440                 |             |      |               |          |           |            |             | Privad  | lo           |      | MATE   | RNIDAD 4: I       | NORI     | ΓE             |          |
| des        |       |         |                     |             |      | Indi          | cación M | /lédica   |            |             |         |              |      |        | Lista de S        | elecci   | ón             |          |
| spac       |       | N≗      | 1º Vez              | Genérico    | SOS  | PRN           | Fármac   | 00        |            | D           | osis    | Frecuencia   | эV   | E F    | ármaco            |          | Unidad         |          |
| 200        |       | 1       |                     | N           | N    | N             | DORM     | IONID     |            | 7           | .5      | 22 horas     | 0    |        |                   |          |                |          |
| 1          |       | 2       |                     | N           | N    | N             | PROFE    | ENID      |            | 3           | 00 mm   | 24           | In   |        |                   |          |                |          |
|            |       | 3       |                     | N           | N    | N             | DIPIRO   | DNA       |            | 5           | gr      | 1 vez        | In   |        |                   |          |                |          |
|            |       | 4       | <ul><li>✓</li></ul> | N           | N    | N             | IDON     |           |            | 1           | amp     | c/6          | In   |        |                   |          |                |          |
| Percent la |       | 5       | <ul><li>✓</li></ul> | N           | N    | N             | FAM01    | TIDINA    |            | 1           | amp     | 20-8         | In   |        |                   |          |                |          |
|            |       | 6       |                     | N           | S    | N             | IZOFR.   | AN        |            | 4           | mg      | SOS          | In   |        |                   |          |                |          |
|            |       | 7       | ✓                   | N           | N    | N             | CEFAZ    | ZOLINA    |            | 1           | gr      | 16-24-8      | In   |        |                   |          |                |          |
|            | 4     |         |                     |             |      |               |          |           |            |             |         |              | F    | •      |                   |          |                | <b>F</b> |
| 50         |       |         |                     |             | _    |               |          |           |            |             |         |              | _    |        |                   |          |                |          |
|            | Estac | do      | Despa               | cho Parcial |      |               |          |           |            |             |         |              |      |        |                   | <u> </u> |                |          |
|            |       |         |                     |             |      |               |          | D         | )etalle de | Despa       | cho     |              |      |        |                   |          |                |          |
|            |       | N≗      | Fármaco             | I.          | Códi | igo  1        | Nombre I | Farmacia  |            |             | Unida   | d Cant. So   | I. A | Desp.  | Cant. Desp.       | Pend     | iente Ate      | endid    |
|            |       | 1       | DORMO               | NID         | 5032 | 293  [        | DORMO    | NID 7,5 N | 4G X COM   | MP.RE       | TB      | 1            |      |        | 1                 |          |                |          |
|            |       | 2       | PROFEN              | ND          | 5071 | 191   F       | PROFEN   | ND 100 M  | 1G ENDO    | VENO        | AM      | 1            | 1    |        |                   | 1        |                |          |
|            |       | 3       | DIPIRON             | A/          | 5030 | D72   [       | DIPIRON  | VA 1 GR X | X AMP(M    | ETAMI       | AM      | 1            | 1    |        |                   | 1        |                |          |
|            |       | 4       | IDON                |             | 5046 | 592  I        | DONX     | 1 SUPOS   | ITORIO A   | ADULT       | SU      | 4            | 4    |        |                   | 4        |                |          |
|            |       | 5       | FAMOTI              | DINA        | 5063 | 368 (         | DMEPR/   | 4ZOL 20   | MG SOB     | REXT        | SO      | 1            | 1    |        |                   | 1        |                |          |
|            |       | 6       | IZOFRAI             | N           | 5050 | D15   I       | ZOFRA    | N 4 MG X  | AMPOLI     | A           | AM      | 1            | 1    |        |                   | 1        |                |          |
|            |       | 7       | CEFAZO              | LINA        | 5018 | 340 (         | CEFAZO   | ILINA 1 G | ir Amp.    |             | AM      | 2            | 2    |        |                   | 2        |                |          |
|            |       |         |                     |             |      |               |          |           |            |             |         |              |      |        |                   |          |                |          |
|            |       |         |                     |             |      |               |          |           |            |             |         |              |      |        |                   |          |                |          |
|            |       |         |                     |             |      |               |          |           |            |             |         |              |      |        |                   |          |                |          |
|            |       |         |                     |             |      |               |          |           |            |             |         |              |      | _      |                   | _        |                |          |
| f i        | 14.74 | 1       |                     |             |      |               | . 1      |           | . 1        |             |         | 1 -          |      |        | _                 |          | -              | 1        |
|            | 8     |         |                     |             |      | <u>h</u> eque | eado     | Dup       | licar      | <u>O</u> bs | ervació | n <u>R</u> e | -Imp | rimir  | <u>D</u> espachar |          | <u>C</u> errar |          |
|            |       |         |                     |             |      |               |          |           |            |             |         |              |      |        |                   |          |                |          |

# Responder "SI" al mensaje

| Estado      | Despac                    | PANEL DE FARMACIA                                                                                     |
|-------------|---------------------------|----------------------------------------------------------------------------------------------------|
| N           | Fármaco                   | Solo se generará despacho para aquellos medicamentos que se encuentran relacionados, Desea Continuar? |
| 2<br>3<br>4 | PROFEN<br>DIPIRON<br>IDON | Sí No                                                                                                 |
| 5           | FAMOTIC                   |                                                                                                    |

11) Se generará una segunda Orden de despacho con Nº 0000185921 asociada a la misma solicitud de enfermería 0807001440.

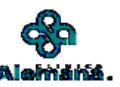

#### ORDEN DE DESPACHO DE FARMACIA NRO: 0000185921

| Nombre<br>Rut<br>Unidad | e del paciente<br>de enfermeria | FA<br>8<br>MATERNIDAD 4: NORTE | с     | ama <b>405ES</b>     |          |        |
|-------------------------|---------------------------------|--------------------------------|-------|----------------------|----------|--------|
|                         |                                 | Detalle del Desp               | bacho |                      |          |        |
| Línea                   | Insumo                          | Descripción del insumo         | UN    | Cant. a<br>Despachar | Retenido | Kardex |
| 2                       | 507191                          | PROFENID 100 MG ENDOVENOSO     | AM    | 1                    | No       | Si     |
| 3                       | 503072                          | DIPIRONA 1 GR X AMP(METAMIZOL) | AM    | 1                    | No       | Si     |
| 4                       | 504692                          | IDON X 1 SUPOSITORIO ADULTO    | SU    | 4                    | No       | Si     |
| 5                       | 506368                          | OMEPRAZOL 20 MG SOBRE X 7 COMP | SO    | 1                    | No       | Si     |
| 6                       | 505015                          | IZOFRAN 4 MG X AMPOLLA         | AM    | 1                    | No       | Si     |
| 7                       | 501840                          | CEFAZOLINA 1 GR AMP.           | AM    | 2                    | No       | Si     |
| OBSE                    | RVACIONES DE                    | L QF                           |       |                      |          |        |

La solicitud N° 0807001440. Desaparece de la ventana de solicitudes pendientes una vez que se despachan todos los fármacos.

| Pa           | ane    | el Farr      | maci      | a - S      | Sol   | icitudes           | Pend        | ientes     | de Despacho               |
|--------------|--------|--------------|-----------|------------|-------|--------------------|-------------|------------|---------------------------|
| eb D<br>arma | - Crit | erio de Busq | ueda      | Unidad     | Hospi | italización: Todas |             |            |                           |
| ides         |        | N° Solicitud | I.Externa | Fecha      | Hora  | Estado             | Unidad      | Usuario    | Profesional               |
|              | ►      | 0807001471   | N         | 25/07/2008 | 13:11 | No Despachada      | HOSP. TRAN  | ENF_MROME  | CERTIFICA                 |
| 14           |        | 0807001451   | N         | 25/07/2008 | 11:10 | No Despachada      | MEDICO QUII | ENF_MROME  | MAX FRANCISCO POLANCO GON |
| 1            |        | 0807001454   | N         | 25/07/2008 | 11:10 | No Despachada      | MEDICO QUII | ENF_MROME  | CERTIFICA                 |
|              |        | 0807001457   | N         | 25/07/2008 | 11:10 | No Despachada      | MEDICO QUII | ENF_MROME  | JOSE GIORDANO BASUALDO    |
| 10122        |        | 0807001448   | N         | 25/07/2008 | 10:57 | No Despachada      | MEDICO QUII | ENF_MROME  | MAX FRANCISCO POLANCO GON |
| 1            |        | 0807001414   | N         | 25/07/2008 | 09:56 | No Despachada      | MEDICO QUII | ENF_MROME  | JOSE GIORDANO BASUALDO    |
| 1000         |        | 0807001419   | N         | 25/07/2008 | 09:55 | No Despachada      | MEDICO QUII | ENF_MROME  | JOSE GIORDANO BASUALDO    |
|              |        | 0807001409   | N         | 25/07/2008 | 09:36 | No Despachada      | MATERNIDAE  | ENF_LGUZM/ | JOSE GIORDANO BASUALDO    |
| 50           |        | 0807001329   | N         | 24/07/2008 | 09:17 | Despacho Parcial   | MEDICO QUII | ENF_MROME  | JOSE GIORDANO BASUALDO    |
|              |        | 0807001326   | N         | 24/07/2008 | 09:10 | Despacho Parcial   | MEDICO QUII | ENF_MROME  | JOSE GIORDANO BASUALDO    |
|              |        | 0807001277   | N         | 24/07/2008 | 09:10 | Despacho Parcial   | MEDICO QUII | ENF_MROME  | CERTIFICA                 |

Posteriormente al consultar el N° de solicitud de enfermería 0807001440 se vera la ultima Orden de Despacho generada (N° 0000185921)

La Orden de despacho con el N° 00000185920, correspondiente al primer fármaco despachado no se puede consultar.

#### 1.6 Uso del Botón "Duplicar"

Si la indicación médica señala una dosis mayor a la presentación original del fármaco, entonces la químico-farmacéutica, duplica el fármaco para ajustar el despacho de acuerdo a la dosis indicada.

Ejemplo: indicación "PREDNISONA 50 mg 1 vez"

Las presentaciones en listado de selección corresponden a "CORTIPREX de 20 mg y CORTIPREX de 5 mg"

| Pa   | ۱ne  | el F   | <sup>=</sup> arn | nacia    | - [  | Des     | pacho de Sol    | icitu   | des          |     |        |             |          |            |
|------|------|--------|------------------|----------|------|---------|-----------------|---------|--------------|-----|--------|-------------|----------|------------|
| eb D | N≞S  | olicit | ud               | Paciente |      |         |                 | Tipo P  | aciente      | _ , | Unidad |             |          |            |
| arma | 0807 | 7001   | 487              |          |      |         |                 | Institu | cional       |     | MEDI   | CO QUIRUR   | GICO 2°  | NORTE      |
| des  |      |        |                  |          |      | Indic   | cación Médica   |         |              |     |        | Lista de S  | elección |            |
| spac |      | N₽     | 1ºVez            | Genérico | SOS  | PRN     | Fármaco         | Dosis   | Frecuencia   | V   | F.     | ármaco      | U        | nidad      |
|      | ►    | 1      |                  | N        | N    | N       | PREDNISONA      | 50 mg   | 1 vez        | 0   | ▶ 0    | ORTIPREX 20 | ) мах с  | J          |
|      |      | 2      |                  | N        | N    | N       | METRONIDAZOL    | 450 mg  | c/8          | In  | C      | ORTIPREX 5  | MGX: C   | J          |
|      |      | 3      |                  | N        | N    | N       | GENTAMICINA     | 75 mg   | c/8          | In  | C      | ORTIPREX JA | RABE F   | R          |
|      |      | 4      |                  | N        | N    | N       | NEXIUM          | 20 mg   | 1 vez        | In  |        |             |          |            |
|      |      | 5      |                  | N        | S    | N       | DIPIRONA        | 1 gr    | SOS          | In  |        |             |          |            |
|      | •    |        |                  |          |      |         |                 |         |              | ·   | •      |             |          | •          |
|      | Esta | do     | No De:           | spachada |      |         |                 |         |              |     |        | Ļ           | <u> </u> |            |
|      |      |        |                  |          |      |         | Detalle de Desj | oacho   |              |     |        |             |          |            |
|      |      | N₽     | Fármaco          | I        | Cód  | go N    | Nombre Farmacia | Unida   | d Cant. Sol. | ΑD  | )esp.  | Cant. Desp. | Pendien  | te Atendid |
|      | J    | 1      | PREDNI           | SONA     | 5070 | 047   d | ortip           | FR      | 1            | 1   |        |             | 1        |            |
|      |      | 2      | METRO            | NIDAZOL  |      |         |                 |         | 3            | 3   |        |             | 3        |            |
|      |      | 3      | GENTAN           | 4ICINA   |      |         |                 |         | 3            | 3   |        |             | 3        |            |
|      |      | 4      | NEXIUM           |          |      |         |                 |         | 1            | 1   |        |             | 1        |            |
|      |      | 5      | DIPIRON          | A        |      |         |                 |         | 1            | 1   |        |             | 1        |            |

Selecciono CORTIPREX de 20 mg y cambiamos la cantidad a despachar a "2", con esto tenemos 40 mg.

Luego debemos marcar el fármaco y al presionar el botón Duplicar

|                                                                                        |                      |                                                                                                    |          |      | Indi            | icación Medica                    |           |                 |     |              | Lista de S        | eleccior | 1              |  |  |
|----------------------------------------------------------------------------------------|----------------------|----------------------------------------------------------------------------------------------------|----------|------|-----------------|-----------------------------------|-----------|-----------------|-----|--------------|-------------------|----------|----------------|--|--|
|                                                                                        | Nº                   | 1º Vez                                                                                                    | Genérico | SOS  | PRN             | Fármaco                           | Dosis     | Frecuencia      | V   |              | Fármaco           |          | Unidad         |  |  |
| ▶                                                                                      | 1                    | <b>V</b>                                                                                                    | N        | N    | N               | PREDNISONA                        | 50 mg     | 1 vez           | 0   | $\mathbf{F}$ | CORTIPREX 20      | MGX      | CJ             |  |  |
|                                                                                        | 2                    | <ul> <li>Image: A start of the start of the start of</li></ul> | N        | N    | N               | METRONIDAZOL                      | 450 mg    | c/8             | In  |              | CORTIPREX 51      | MGX1     | CJ             |  |  |
|                                                                                        | 3                    | <ul> <li>Image: A start of the start of the start of</li></ul> | N        | Ν    | N               | GENTAMICINA                       | 75 mg     | c/8             | In  |              | CORTIPREX JA      | RABE     | FR             |  |  |
|                                                                                        | 4                    |                                                                                                    | N        | N    | N               | NEXIUM                            | 20 mg     | 1 vez           | In  |              |                   |          |                |  |  |
|                                                                                        | 5                    |                                                                                                    | N        | S    | N               | DIPIRONA                          | 1 gr      | SOS             | In  |              |                   |          |                |  |  |
|                                                                                        | Estado No Despachada |                                                                                                    |          |      |                 |                                   |           |                 |     |              |                   |          |                |  |  |
| Estado No Despachada                                                                   |                      |                                                                                                    |          |      |                 |                                   |           |                 |     |              |                   |          |                |  |  |
| Detalle de Despacho                                                                    |                      |                                                                                                    |          |      |                 |                                   |           |                 |     |              |                   |          |                |  |  |
| Nº Fármaco Código Nombre Farmacia Unidad Cant. Sol. A Desp. Cant. Desp. Pendiente Ater |                      |                                                                                                    |          |      |                 |                                   |           |                 |     |              |                   |          |                |  |  |
| J                                                                                      | 1                    | PREDNI                                                                                                    | SONA     | 5024 | 459             | CORTIPREX 20 MG X 20 COM          | P. CJ     | 1               | 1   |              |                   | 1        |                |  |  |
|                                                                                        | 2                    | METRO                                                                                                    | NIDAZOL  | _    |                 |                                   | _         | 3               | 3   |              |                   | 3        |                |  |  |
|                                                                                        | 3                    | GENTAN                                                                                                    | MICINA   |      |                 |                                   | _         | 3               | 3   |              |                   | 3        |                |  |  |
|                                                                                        | 4                    | NEXIUM                                                                                                    | 1.4      | _    |                 |                                   | _         | 1               | 1   |              |                   | 1        |                |  |  |
|                                                                                        | 5                    | DIPIRUI                                                                                                    | NA       |      |                 |                                   |           | 1               | 1   |              |                   |          |                |  |  |
|                                                                                        |                      |                                                                                                    |          |      |                 |                                   |           |                 |     |              |                   |          |                |  |  |
|                                                                                        |                      |                                                                                                    |          | 0    | C <u>h</u> eque | eado D <u>u</u> plicar <u>O</u> l | oservació | in <u>R</u> e-l | mpr | imir         | <u>D</u> espachar |          | <u>C</u> errar |  |  |

Se genera una nueva fila con el fármaco seleccionado PREDNISONA.

| TORCICULES |                  |    |                                                                                                    |          |      | India   | cacion Medica             |        |              |    |              | Lista de S   | eleccion  |         |
|------------|------------------|----|----------------------------------------------------------------------------------------------------|----------|------|---------|---------------------------|--------|--------------|----|--------------|--------------|-----------|---------|
| 🕑 Despac   |                  | N₽ | 1º Vez                                                                                                    | Genérico | SOS  | PRN     | Fármaco                   | Dosis  | Frecuencia   | V  |              | Fármaco      | Ur        | iidad   |
|            | ▶                | 1  |                                                                                                    | N        | N    | N       | PREDNISONA                | 50 mg  | 1 vez        | Ο  | $\mathbf{F}$ | CORTIPREX 20 | ) MG X CJ |         |
|            |                  | 2  | <ul> <li>Image: A start of the start of the start of</li></ul> | N        | N    | N       | METRONIDAZOL              | 450 mg | c/8          | In |              | CORTIPREX 51 | MGX:CU    |         |
| A STREET   |                  | 3  |                                                                                                    | N        | N    | N       | GENTAMICINA               | 75 mg  | c/8          | In |              | CORTIPREX JA | RABE FR   |         |
|            |                  | 4  | <b>~</b>                                                                                                    | N        | N    | N       | NEXIUM                    | 20 mg  | 1 vez        | In |              |              |           |         |
|            |                  | 5  |                                                                                                    | N        | S    | N       | DIPIRONA                  | 1 gr   | SOS          | In |              |              |           |         |
|            | <b>▲</b><br>Esta | do | No De:                                                                                                    | spachada |      |         | Detalle de Desj           | oacho  |              | Þ  | 4            |              | <u> </u>  | F       |
|            |                  | N₽ | Fármaco                                                                                                    | 1        | Códi | igo 🛽 🛉 | Nombre Farmacia           | Unida  | d Cant. Sol. | ΑI | Desp.        | Cant. Desp.  | Pendiente | Atendid |
|            |                  | 1  | PREDNI                                                                                                    | SONA     | 5024 | 459 (   | CORTIPREX 20 MG X 20 COMP | P. CJ  | 1            | 1  |              |              | 1         |         |
|            |                  | 2  | METRO                                                                                                    | NIDAZOL  |      |         |                           |        | 3            | 3  |              |              | 3         |         |
|            |                  | 3  | GENTAN                                                                                                    | MICINA   |      |         |                           |        | 3            | 3  |              |              | 3         |         |
|            |                  | 4  | NEXIUM                                                                                                    |          |      |         |                           |        | 1            | 1  |              |              | 1         |         |
|            |                  | 5  | DIPIRON                                                                                                    | JA.      |      |         |                           |        | 1            | 1  |              |              | 1         |         |
|            |                  | 6  | PREDNI                                                                                                    | SONA     |      |         |                           |        | 1            | 1  |              |              | 1         |         |
|            |                  |    |                                                                                                    |          |      |         |                           |        |              |    |              |              |           |         |

Aquí la químico-farmacéutica elige el fármaco de la lista de selección en otra dosificación y ajusta la cantidad a despachar para completar la indicada por el medico.

| Solicitudes          |      |     |         |          |       | Indi | cación Médica             |        |               |          |    | Lis       | ta de Selecc | ión      |
|----------------------|------|-----|---------|----------|-------|------|---------------------------|--------|---------------|----------|----|-----------|--------------|----------|
| - 🔁 Despac           |      | N₽  | 1º Vez  | Genérico | SOS   | PRN  | Fármaco                   | Dosis  | Frecuencia    | $\nabla$ |    | Fármaco   | I            | Unidad   |
|                      | ►    | 1   |         | N        | N     | N    | PREDNISONA                | 50 mg  | 1 vez         | O        | •  | CORTIP    | REX 20 MG (  | ×ω       |
|                      |      | 2   |         | N        | N     | N    | METRONIDAZOL              | 450 mg | c/8           | In       |    | CORTIP    | REX 5 MG X   | 2 CJ     |
|                      |      | 3   |         | N        | N     | N    | GENTAMICINA               | 75 mg  | c/8           | In       |    | CORTIP    | REX JARABI   | E FR     |
|                      |      | 4   |         | N        | N     | N    | NEXIUM                    | 20 mg  | 1 vez         | In       |    |           |              |          |
|                      |      | 5   |         | N        | S     | N    | DIPIRONA                  | 1 gr   | SOS           | In       |    |           |              |          |
|                      |      |     |         |          |       |      |                           |        |               |          |    |           |              |          |
|                      |      |     |         |          |       |      |                           |        |               |          |    |           |              |          |
| and the state of the | •    |     |         |          |       |      |                           |        |               | F        | •  |           |              | ▶        |
|                      | Esta | ado | No De:  | spachada |       |      |                           |        |               |          |    |           | ↓ ↑          |          |
|                      |      |     |         |          |       |      | Detalle de Desp           | oacho  |               |          |    |           |              |          |
|                      |      | N٩  | Fármaco | )        | Códig | go   | Nombre Farmacia           | Can    | t. Sol. A Des | sp.      | Ca | nt. Desp. | Pendiente /  | Atendida |
|                      | Ì    | 1   | PREDN   | ISONA    | 5024  | 59 ( | CORTIPREX 20 MG X 20 COMF | P. 1   | 2             |          |    |           | 1 [          |          |
|                      |      | 2   | METRO   | NIDAZOL  |       |      |                           | 3      | 3             |          |    |           | 3 [          |          |
|                      |      | 3   | GENTA   | MICINA   |       |      |                           | 3      | 3             |          |    |           | 3 [          |          |
|                      |      | 4   | NEXIUM  | 1        |       |      |                           | 1      | 1             |          |    |           | 1            |          |
|                      |      | 5   | DIPIROI | NA .     |       |      |                           | 1      | 1             |          |    |           | 1            |          |
|                      |      | 6   | PREDN   | ISONA    | 5024  | 58 ( | CORTIPREX 5 MG X 20 COMP  | 1      | 2             |          |    |           | 1            |          |
|                      |      |     |         |          |       |      |                           |        |               |          |    |           |              |          |

Finalizar el despacho de esta Solicitud.

|                                                                                                    |      |                 |                                                                                                    |            |        | ndica | ación Médica  |           |             |         |                |          |       | Lista de S        | elección |           |   |
|----------------------------------------------------------------------------------------------------|------|-----------------|----------------------------------------------------------------------------------------------------|------------|--------|-------|---------------|-----------|-------------|---------|----------------|----------|-------|-------------------|----------|-----------|---|
| 🖳 🔁 Despac                                                                                                    |      | N₽              | 1º Vez                                                                                                    | Genérico   | SOS PP | RN F  | Fármaco       |           | D           | osis    | Frecuencia     | $\nabla$ | Fá    | rmaco             | Uni      | dad       |   |
|                                                                                                    |      | 1               |                                                                                                    | N          | N N    | F     | PREDNISON/    | 4         | 5           | ) mg    | 1 vez          | ΤΟ       |       |                   |          |           |   |
| -58%                                                                                                    |      | 2               | <ul> <li>Image: A start of the start of the start of</li></ul> | N          | N N    | ۱.    | METRONIDA     | ZOL       | 4           | 50 mg   | c/8            | In       |       |                   |          |           |   |
| Land Land                                                                                                    |      | 3               | <ul> <li>Image: A start of the start of the start of</li></ul> | N          | N N    | 0     | GENTAMICIN    | A         | 7           | ōmg     | c/8            | In       |       |                   |          |           |   |
|                                                                                                    |      | 4               |                                                                                                    | N          | N N    | 1     | NEXIUM        |           | 21          | ) mg    | 1 vez          | In       |       |                   |          |           |   |
| and the second second se |      | 5               |                                                                                                    | N          | S N    | 0     | DIPIRONA      |           | 1           | gr      | SOS            | In       |       |                   |          |           |   |
|                                                                                                    |      |                 |                                                                                                    |            |        |       |               |           |             |         |                |          |       |                   |          |           |   |
| and the second second                                                                                                    | •    |                 | 1                                                                                                    |            |        |       |               |           |             |         |                | F        | •     | 1                 |          | Þ         |   |
|                                                                                                    | Esta | do              | Despa                                                                                                    | cho Parcia | I      |       |               |           |             |         |                | ,        |       |                   | 1        |           |   |
|                                                                                                    | _    |                 |                                                                                                    |            |        |       |               | Detalle d | e Despa     | oho     |                |          |       |                   |          |           |   |
|                                                                                                    |      | NI <sup>0</sup> | Fármaco                                                                                                    |            | Cádigo | Ma    | ombro Eormoo  | Detaile u | е резра     | Unida   | d Cart Sal     | IA D     | loop  | Capt Deep         | Pondiant | o Atondid |   |
|                                                                                                    |      | 1               | PREDNI                                                                                                    |            | 502459 |       | DINDIE FAIMAC | IMG X 20  | COMP        |         | 1              | 2        | iesp. | Canc Desp.        | 1        |           |   |
|                                                                                                    |      | 2               | METRO                                                                                                    |            | 505762 | ME    | FTRONIDAZO    | 11 500 M  | 3 X 10 C    | CI      | 3              | 3        |       |                   | 3        | Hin -     |   |
|                                                                                                    |      | 3               | GENTA                                                                                                    | MICINA     | 504210 | L GE  | ΕΝΤΑΜΙΓΙΝΑ    | 80 MG X   | 2 MI        | ΔM      | 3              | 3        |       |                   | 3        |           |   |
|                                                                                                    |      | 4               | NEXILIM                                                                                                    | 4          | 506070 | I NE  | EXILIM 20 MG  | SOBBE     | K 7 COM     | SO      | 1              | 1        |       |                   | 1        |           |   |
|                                                                                                    |      | 5               | DIPIROI                                                                                                    | NA         | 503072 | DI    | PIRONA 1 GF   | 3 X AMP() | METAMI      | AM      | 1              | 1        |       |                   | 1        |           |   |
|                                                                                                    | 0    | 6               | PREDN                                                                                                    | ISONA      | 502458 |       | DRTIPREX 5    | MG X 20 0 | COMP        | CJ      | 1              | 2        |       |                   | 1        |           |   |
|                                                                                                    |      |                 |                                                                                                    |            |        |       |               |           |             |         |                |          |       |                   |          | _         |   |
| And the State of States                                                                                                    |      |                 |                                                                                                    |            |        |       |               |           |             |         |                |          |       |                   |          |           |   |
|                                                                                                    |      |                 |                                                                                                    |            |        |       |               |           |             |         |                |          |       |                   |          |           |   |
|                                                                                                    |      |                 |                                                                                                    |            |        |       |               |           |             |         |                |          |       |                   |          |           |   |
|                                                                                                    |      |                 |                                                                                                    |            |        |       |               |           |             |         |                |          |       |                   |          |           |   |
|                                                                                                    |      | 1               |                                                                                                    |            |        |       | 1             |           |             |         |                |          | 1     |                   |          |           | 1 |
|                                                                                                    | 2.   |                 |                                                                                                    |            | Che    | quea  | ido Dy        | uplicar   | <u>0</u> bs | ervació | in <u>R</u> e- | Impri    | mir   | <u>D</u> espachar | <u> </u> | Cerrar    |   |

1.7 Uso del botón "Chequear"

Esta solicitud continuara de color turquesa cuando se dejan fármacos sin despachar

| Pa           | ane  | el Farr        | naci      | a - S      | 3 <mark>o</mark> l | icitudes F         | <sup>2</sup> endie | entes c   | le Despacho |                |
|--------------|------|----------------|-----------|------------|--------------------|--------------------|--------------------|-----------|-------------|----------------|
| eb D<br>arma | Crit | terio de Busqu | ueda      | Unidad     | Hosp               | italización: Todas |                    |           | •           | <u>B</u> uscar |
| des          |      | N° Solicitud   | I.Externa | Fecha      | Hora               | Estado             | Unidad             | Usuario   | Profesional | Paciente       |
| 12           | ►    | 0807001490     | N         | 28/07/2008 | 08:51              | Despacho Parcial   | MEDICO QUII        | ENF_MROME | GERTIFICA   | К              |
|              |      |                |           |            |                    |                    |                    |           |             |                |

En aquellos casos en que se deja DORMONID sin despachar, presionar el botón "Chequeado".

|   | •    |    |               |                |          |                 |           |             |          |              | •       |                   |            | Þ                   |
|---|------|----|---------------|----------------|----------|-----------------|-----------|-------------|----------|--------------|---------|-------------------|------------|---------------------|
|   | Esta | do | No Despachada |                |          |                 |           |             |          |              |         | Ļ                 | $\uparrow$ |                     |
|   |      |    |               |                |          | De              | etalle de | Despa       | cho      |              |         |                   |            |                     |
|   |      | N₽ | Fármaco       | Código         | Nombre F | armacia         |           |             | Unidad   | Cant. Sol.   | A Desp. | Cant. Desp.       | Pendiente  | Atendid             |
|   |      | 1  | CEFAZOLINA    | 501840         | CEFAZOL  | INA 1 GF        | AMP.      |             | AM       | 3            |         | 3                 |            |                     |
|   |      | 2  | IDON          | 506784         | METOCLO  | OPRAMID         | A 10M     | G/2ML       | AM       | 4            |         | 4                 |            | <ul><li>✓</li></ul> |
|   |      | 3  | DIPIRONA      | 503072         | DIPIRON  | A1GRX           | AMP(M     | ETAMI       | AM       | 1            |         | 1                 |            | <ul><li>✓</li></ul> |
|   |      | 4  | PROFENID      | 507190         | PROFENI  | D 100 M0        | G I MUS   | C.          | AM       | 1            |         | 3                 |            | ✓                   |
|   | J    | 5  | DORMONID      |                |          |                 |           |             |          | 1            | 1       |                   | 1          |                     |
|   |      |    |               |                |          |                 |           |             |          |              |         |                   |            |                     |
| ĺ |      |    |               | C <u>h</u> equ | ieado    | D <u>u</u> plie | car       | <u>O</u> bs | ervación | <u>R</u> e-l | mprimir | <u>D</u> espachar |            | errar               |

# Aparece mensaje " La nueva solicitud ha sido chequeada!"

| •            |    |                  |        |           |              | <u>)</u>                            |    | [           |           | ▶       |
|--------------|----|------------------|--------|-----------|--------------|-------------------------------------|----|-------------|-----------|---------|
| Esta         | do | Despacho Parcial |        |           | ATENCIO      | N                                   | X  | Ļ           | 1         |         |
|              |    |                  |        |           |              |                                     | -1 |             |           |         |
|              | N₽ | Fármaco          | Código | Nombre Fa | (i)          | La nueva solicitud ba sido chequead | al | Cant. Desp. | Pendiente | Atendid |
| $\mathbf{F}$ | 1  | CEFAZOLINA       | 501840 | CEFAZOLI  | $\checkmark$ |                                     | F  | 3           |           |         |
|              | 2  | IDON             | 506784 | METOCLO   |              |                                     |    | 4           |           |         |
|              | 3  | DIPIRONA         | 503072 | DIPIRONA  |              | Aceptar                             |    | 1           |           |         |
|              | 4  | PROFENID         | 507190 | PROFENIE  |              |                                     |    | 3           |           |         |
|              | 5  | DORMONID         |        |           |              |                                     |    |             | 1         |         |
|              |    |                  |        |           |              |                                     |    |             |           |         |
|              |    |                  |        |           |              |                                     |    |             |           |         |

Se elimina el color turquesa de la solicitud

|   | Pa        | ane  | el Farr       | naci      | a - S      | 6 <mark>o</mark> l | icitudes F         | <sup>o</sup> endie | entes c   | le Despacho |                |
|---|-----------|------|---------------|-----------|------------|--------------------|--------------------|--------------------|-----------|-------------|----------------|
|   | D D<br>ma | Crit | erio de Busqu | ueda      | Unidad     | Hosp               | italización: Todas |                    |           | <b>•</b>    | <u>B</u> uscar |
| ľ | es        |      | N° Solicitud  | l.Externa | Fecha      | Hora               | Estado             | Unidad             | Usuario   | Profesional | Paciente       |
|   |           | ►    | 0807001490    | N         | 28/07/2008 | 08:51              | Despacho Parcial   | MEDICO QUII        | ENF_MROME | GERTIFICA   | KL :           |
|   |           |      |               |           |            |                    |                    |                    |           |             |                |

## 1.8 Uso del botón Cerrar Solicitud

Cuando una solicitud en estado Despacho Parcial tiene fármacos pendientes que no serán despachados, presionar el botón "Cerrar Solicitud"

| Pa         | an | el Far                      | maci       | a - S      | Sol   | icitudes F        | <sup>o</sup> endie | entes d         | le Despach                  | o              |
|------------|----|-----------------------------|------------|------------|-------|-------------------|--------------------|-----------------|-----------------------------|----------------|
| b D<br>rma |    | riterio de Busq             | ueda       | Unidad     | Hospi | talización: Todas |                    |                 | <b>_</b>                    | <u>B</u> uscar |
| les        |    | Nº Solicitud                | I.Externa  | Fecha      | Hora  | Estado            | Unidad             | Usuario         | Profesional                 | Paciente       |
|            | ▶  | 0807001490                  | N          | 28/07/2008 | 08:51 | Despacho Parcial  | MEDICO QUII        | ENF_MROME       | CERTIFICA                   | KL :           |
|            |    |                             |            |            |       |                   |                    |                 |                             |                |
|            | ┛  |                             |            |            |       |                   |                    |                 |                             | Þ              |
|            | Ν  | l <sup>e</sup> de Solicitud | es Pendier | ntes: 1    |       |                   |                    |                 |                             |                |
|            |    |                             |            |            |       | Codific           | ar 🖉               | nular Solicitud | d C <u>e</u> rrar Solicitud | Cerrar         |

El sistema muestra el mensaje "Esta seguro que desea cerrar solicitud de farmacia"

| Pa         | ιne     | el Farr       | naci      | a - S      | Sol   | icitudes F                | <sup>o</sup> endie | entes c      | le Despach             | 0        |
|------------|---------|---------------|-----------|------------|-------|---------------------------|--------------------|--------------|------------------------|----------|
| Ь D<br>rma | – Criti | erio de Busqu | ueda      | Unidad     | Hospi | talización: Todas         |                    |              | •                      | Buscar   |
| tes        |         | N° Solicitud  | l.Externa | Fecha      | Hora  | Estado                    | Unidad             | Usuario      | Profesional            | Paciente |
|            | •       | 0807001490    | N         | 28/07/2008 | 08:51 | Despacho Parcial          | MEDICO QUII        | ENF_MROME    | CERTIFICA              | к        |
|            |         |               |           |            |       |                           |                    |              |                        |          |
|            |         |               |           |            |       |                           |                    |              |                        |          |
|            |         |               |           |            |       |                           |                    |              |                        |          |
|            |         |               |           |            |       | _                         |                    |              |                        |          |
|            |         |               |           |            |       | Cerrar Solicit            | tud de Far         | macia        | X                      |          |
|            |         |               |           |            |       | <ul> <li>¿Esta</li> </ul> | á seguro que       | desea cerrar | solicitud de farmacia? |          |
|            |         |               |           |            |       |                           | Aceptar            | Cance        | lar                    |          |

Al aceptar la solicitud desaparece de la ventana de solicitudes pendientes.

|                                  | anel Fari          | macia -         | Solicitude            | es Pendi | entes   | de Despa    | .cho           |
|----------------------------------|--------------------|-----------------|-----------------------|----------|---------|-------------|----------------|
| Private Dag Web D Panel de Farma | - Criterio de Busq | ueda<br>Unida   | ad Hospitalización: T | odas     |         | -           | <u>B</u> uscar |
| Solicitudes                      | Nº Solicitud       | I.Externa Fecha | Hora Estado           | Unidad   | Usuario | Profesional | Paciente       |
|                                  |                    |                 |                       |          |         |             |                |
| 100.00                           |                    |                 |                       |          |         |             |                |

# B. CONSULTA DE SOLICITUDES

En esta pantalla del Panel de Control de Farmacia se puede consultar el detalle de los medicamentos solicitados a farmacia y despachados por el mismo servicio:

a) Para ver el estado de solicitudes de fármacos , seleccionar opción "Consulta de Solicitudes":

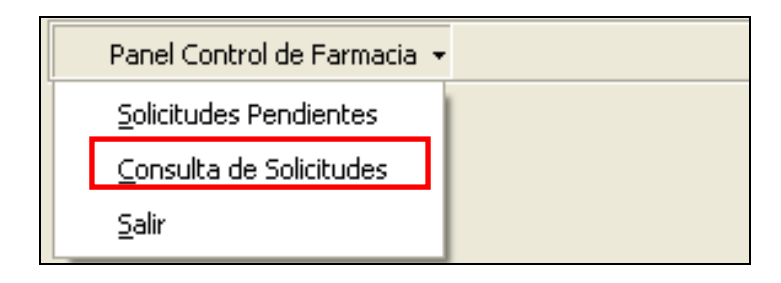

Es posible acceder a la consulta de solicitudes de un paciente por: el número de solicitud, N° de Ficha clínica, código o cuenta corriente, Nombre o N° de cama del paciente:

Por Solicitud Por Nro. Ficha Por Cuenta Corriente Por Nombres Por Cama

Si la búsqueda es realizada por número de cama deben agregarse las letras posteriores al número según unidad de hospitalización:

- "ES": Exclusivo Solo",
- "HA": Hospitalización Transitoria
- "SN": Supernumerario
- "UC": Unidad Cardiológica

| Por Solicitud Por Nro. | Eicha Por Cuenta Corriente Por N | lombres Por Cama |           |
|------------------------|----------------------------------|------------------|-----------|
| Nro. Cama              |                                  |                  | A Buscar  |
| Apellido Faterno       | Apellido Materno                 | Nombres          | Previsión |
|                        |                                  | 1                |           |
|                        |                                  |                  |           |

a.1- Confirmar el paciente digitando las tres primeras letras del apellido paterno:

| į Está seguro que                  | desea trabajar con el Paci                 | ente ?             |
|------------------------------------|--------------------------------------------|--------------------|
| Apellido Paterno/Last Name<br>DELU | Apellido Materno/Middle Name               | Nombres/First Name |
| Indique los prin                   | neros 3 caracteres del Apellido Pat<br>del | erno del Paciente  |
| 🔁 🛆 cepta                          | r                                          | Cancelar           |

a.2 -En esta pantalla se verán todas las solicitudes de fármacos realizadas al paciente durante sus episodios hospitalizados. Se encuentran ordenadas por fechas de solicitud.

Seleccione la solicitud a consultar y presione el botón "Detalle":

| рс             | far         | rm - C         | Cons               | ulta de so                  | licitude             | s          |                  |                         |     |
|----------------|-------------|----------------|--------------------|-----------------------------|----------------------|------------|------------------|-------------------------|-----|
| eb D           | Por §       | olicitud Por N | Iro. <u>F</u> icha | Por <u>C</u> uenta Corrient | e Por <u>N</u> ombre | es Por Car | na               |                         |     |
| arma<br>Ilta d | Nro.<br>405 | . Cama<br>5ES  | _                  |                             |                      |            |                  | Buscar                  |     |
|                | Apel<br>F   | lido Paterno   |                    | Apellido Materno            |                      | Nombres    |                  | Previsión<br>I. COLMENA | _   |
|                |             |                |                    |                             |                      |            |                  |                         |     |
|                |             | Solicitud      | I.Externa          | Estado                      | Fecha Sol.           | Hora Sol.  | Unidad           | Usuario                 |     |
|                | ▶           | 0612014536     | N                  | Cerrada                     | 07/12/2006           | 07:49 AM   | MEDICO QUIRURGI  | ENF_CRADDAT2            |     |
|                |             | 0612015999     | N                  | Cerrada                     | 08/12/2006           | 11:51 AM   | MEDICO QUIRURGI  | :NU_LHERRER/            |     |
|                |             | 0805000724     | N                  | No Despachada               | 23/05/2008           | 09:28 AM   | MATERNIDAD 4: NU | ENF_MGAETE              |     |
|                |             | 0807000307     | N                  | No Despachada               | 04/07/2008           | 12:28 PM   | MATERNIDAD 4: NU | ENF_MRUMERU             |     |
|                |             | 0807000562     | N                  | Despachada                  | 09/07/2008           | 11:23 AM   | MATERNIDAD 4: NU | INF_MRUMERU             |     |
|                |             | 0807000848     | N                  | Despachada<br>Despachada    | 25/07/2008           | 02:17 PM   | MATERNIDAD 4: NU | INF_MRUMERU             |     |
|                | •           |                |                    |                             |                      | PB         | Detalle          | primir Cer              | rar |

a.3 En esta pantalla vemos Detalles de la indicación médica de los fármacos, nombre del medico y el Detalle de Despacho de Farmacia. El fármaco que va con receta retenida se destaca en color canela

| рс               | far           | m -                          | Det             | talle S                 | Sol            | icitu      | h                            |              |                   |               |               |                               |                 |        |
|------------------|---------------|------------------------------|-----------------|-------------------------|----------------|------------|------------------------------|--------------|-------------------|---------------|---------------|-------------------------------|-----------------|--------|
| n D<br>ma<br>a d | Fech          | a/Hora Pe<br>7/2008 09:      | d. S<br>54AM [E | iolicitante<br>ENF_MRON | 1ERO           | Fec<br>25/ | ha/Hora Ater<br>07/2008 04:9 | n.<br>52P    | Atendi<br>PM QFA_ | da po<br>SYAÑ | r E<br>IEZ [C | stado Solicitud<br>Despachada |                 |        |
| alle             | -Dat<br>Apell | ido Paterno                  | )               |                         | Apell          | ido Mat    | erno                         |              | Noi               | mbres         | :             | Prev<br>I. CC                 | isión<br>)LMENA |        |
|                  | E star<br>Hos | do Hospitali<br>pitalización | ización         | Unida<br>MATE           | id<br>ERNID.   | AD 4: N    | IORTE                        | Ca<br>40     | ma<br>D5ES        | -             | Nº Ficha      | Fecha Ingreso<br>02/04/2008   | Fecha Alta      | -      |
|                  | Profe         | sional<br>E GIORDAI          | NO BASI         | JALDO                   |                |            |                              |              |                   |               |               |                               |                 | -      |
|                  |               |                              |                 |                         |                |            | Indica                       | ació         | in Médica         |               |               |                               |                 |        |
|                  | _             | NumMed                       | 1º Vez          | Genérico                | SOS            | PRN        | Código                       |              | DODUO             |               | Fárma         | асо                           | Dósis           |        |
|                  | ▶             | 1                            |                 | N                       | <u>N</u>       | N          | 7360                         |              | DURMUN            |               |               |                               | 7.5             | .    . |
|                  |               | 2                            |                 | N N                     | N N            | N N        | 1023U                        |              |                   |               |               |                               | 500 mmg         |        |
|                  |               | 4                            |                 | N                       | N              | N          | 11350                        | _            |                   | A             |               |                               | 1 amn           | ·      |
|                  | -             | 5                            |                 | N                       | N              | N          | 8760                         | _            | FAMOTIC           | INA           |               |                               | 1 amp           | T      |
|                  |               |                              |                 |                         |                |            | 0.00                         |              |                   |               |               |                               | ► I             |        |
|                  |               |                              |                 |                         |                |            | Detalle                      | de           | Despach           | )             |               |                               |                 |        |
|                  |               | NumMed                       |                 | Fárm                    | асо            |            | Código                       |              | Unidad            | 9             | Solicitado    | Por Despachar                 | Despacha        | •      |
|                  | $\mathbf{F}$  | 1                            | DORMO           | DNID 7,5 M              | <u>a x co</u>  | MP.RE      | CE 503293                    | TB           | 3                 | 1             |               |                               | 1               |        |
|                  |               | 2                            | PROFE           | NID 100 MU              |                | UVENU      | 50 507191                    | AN           | 4                 | 1             |               |                               | 1               |        |
|                  |               | <br>                         | IDDAN X         | 1 SUPOSI                | AMP(N<br>LOBIO |            | 120 503072<br>10 504692      | I AN<br>I SI | 1                 | 4             |               |                               | A               |        |
|                  |               | 5                            | OMEPR           | AZOL 201                | /G SO          | BREX       | 7 C 506368                   | ISC          | )                 | 1             |               |                               | 1               | -      |
|                  |               |                              |                 |                         |                |            |                              |              |                   |               |               |                               | . D             |        |
| l                |               |                              |                 |                         |                |            |                              |              |                   |               |               | 🚑 <u>I</u> mprimir            | Cerr            | ar     |

Al imprimir, se levanta la última orden de despacho asociada a la solicitud.

| Solicitu<br>Ficha d<br>Nombre<br>Put | d emitida el <b>25</b><br>el paciente<br>del paciente | /07/2008 a las 09:54:12 AM por ELISA R<br>5 Códig: | OMERO MARI<br>o de hospitaliza | A<br>ción <b>569939</b> |          |        |
|--------------------------------------|-------------------------------------------------------|----------------------------------------------------|--------------------------------|-------------------------|----------|--------|
| Unidad                               | de enfermeria                                         | MATERNIDAD 4: NORTE                                | C                              | ama <b>405ES</b>        |          |        |
|                                      |                                                       | Detalle del Despa                                  | cho                            |                         |          |        |
| Línea                                | Insumo                                                | Descripción del insumo                             | UN                             | Cant. a<br>Despachar    | Retenido | Kardex |
| 2                                    | 507191                                                | PROFENID 100 MG ENDOVENOSO                         | AM                             | 1                       | No       | Si     |
| 3                                    | 503072                                                | DIPIRONA 1 GR X AMP(METAMIZOL)                     | AM                             | 1                       | No       | Si     |
| 4                                    | 504692                                                | IDON X 1 SUPOSITORIO ADULTO                        | SU                             | 4                       | No       | Si     |
| 5                                    | 506368                                                | OMEPRAZOL 20 MG SOBRE X 7 COMP                     | SO                             | 1                       | No       | Si     |
| 6                                    | 505015                                                | IZOFRAN 4 MG X AMPOLLA                             | AM                             | 1                       | No       | Si     |
| 7                                    | 501840                                                | CEFAZOLINA 1 GR AMP.                               | AM                             | 2                       | No       | Si     |
| OBSE<br>Pendier                      | RVACIONES DI<br>nte receta                            | EL QF                                              |                                |                         |          |        |